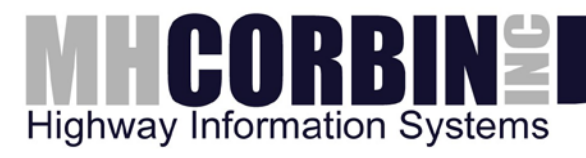

## INSTALLATION GUIDE

# Platinum Server Setup and Administration

#### PUBLISHED BY

| M. H. Corbin Inc.      | Phone: | 614-873-5216 |
|------------------------|--------|--------------|
| 8355 Rausch Drive      |        | 800-380-1718 |
| Plain City, Ohio 43064 | Fax:   | 614-873-8095 |
| USA                    |        |              |

Visit our Internet pages at http://www.mhcorbin.com/.

© M. H. Corbin Inc. 2014

No part of this manual may be reproduced in any form or by any means, electronic or mechanical (including photocopying), nor may its contents be communicated to a third party without prior written permission of the copyright holder.

The contents are subject to change without prior notice.

Please observe that this manual does not create any legally binding obligations for M. H. Corbin Inc. towards the customer or end user. All legally binding commitments and agreements are included exclusively in the applicable supply contract or Conditions of Sale.

## TABLE OF CONTENTS

| Table of Contents                                                                                             | 3  |
|----------------------------------------------------------------------------------------------------|----|
| Table of Figures                                                                                              | 5  |
| Revision and Signoff                                                                                          | 8  |
| Revision History                                                                                              | 8  |
| Preface                                                                                                    | 8  |
| Definitions, Acronyms, and Abbreviations                                                                      | 8  |
| References                                                                                                    | 9  |
| Purpose of this Document                                                                                      | 9  |
| Overview                                                                                                    | 9  |
| Installation                                                                                                  | 10 |
| Dialogic Telephony Board Installation                                                                         | 10 |
| Installing Dialogic <sup>®</sup> D/4PCI-U board and drivers                                                   | 10 |
| Step 1 - install the Intel Dialogic <sup>®</sup> PCI card                                                     | 11 |
| Step 2 - install the Intel Dialogic <sup>®</sup> SR 6.0 Software                                              | 11 |
| Step 3 - install the Intel Dialogic <sup>®</sup> 5.1 Springware TAPI drivers                                  | 13 |
| Step 4 - install the Intel Dialogic <sup>®</sup> WAV audio drivers                                            | 15 |
| Step 5 – Configure the Springware TSP driver                                                                  | 17 |
| Step 6 – Configuring the Dialogic service for auto-start                                                      | 18 |
| Dialogic D/4PCI-U Troubleshooting Tips                                                                        | 19 |
| False Early Connect                                                                                           | 19 |
| Installing Dialogic <sup>®</sup> Diva UM-Analog-2 PCI v1 board and drivers                                    | 19 |
| Step 1 - install the Intel Dialogic <sup>®</sup> Diva board                                                   | 20 |
| Step 2 - install the Intel Dialogic <sup>®</sup> Diva SR 8.5.9 Software and drivers                           | 21 |
| Step 3 - Verify that Dialogic <sup>®</sup> Diva board, SR 8.5.9 Software and drivers were installed correctly | 26 |
| Step 4 – Configure the Dialogic <sup>®</sup> Diva board                                                       | 30 |
| Step 5 – Finish the Dialogic <sup>®</sup> Diva board installation                                             | 32 |

| Database Installation                                                 | 34 |
|-----------------------------------------------------------------------|----|
| PostgreSQL Server Installation                                        | 34 |
| Running Platinum Server and the Database Server On Different Machines | 41 |
| PostgreSQL ODBC Driver Installation                                   | 43 |
| Creating the Platinum Server Database (PostgreSQL)                    | 47 |
| Creating the ODBC DSN (PostgreSQL)                                    | 50 |
| Increasing Text-to-Speech message length limit                        | 52 |
| Loading Database Default Values (PostgreSQL)                          | 53 |
| MySQL Server Installation                                             | 54 |
| Creating the Platinum Server Database (MySQL)                         | 75 |
| Loading Database Default Values                                       | 77 |
| Creating the ODBC DSN (MySQL)                                         | 79 |
| Platinum Server Installation                                          | 81 |
| Windows Installer                                                     | 81 |
| Licensing Platinum Server                                             | 88 |
| Creating the ID file                                                  | 89 |
| The Platinum Server Configuration File                                | 91 |
| Config File Settings                                                  | 94 |
| [Logging]                                                             | 94 |
| [Communications]                                                      | 96 |
| [RemoteNodes]                                                         | 96 |
| [DB]                                                                  | 97 |
| [Node]                                                                | 98 |
| [COMMRES_TCP]                                                         | 98 |
| [COMMRES_DialDTMF]                                                    | 99 |
| [ENUM_COMMRES_DialDTMF_TAPI]                                          |    |
| [ENUM_COMMRES_DialDTMF_DIVA]                                          |    |
| [General]                                                             |    |
| [TextToSpeech]                                                        |    |

| [Compatibility]                      | 102 |
|--------------------------------------|-----|
| [Alerts]                             | 103 |
| [AutomatedOperations]                | 103 |
| Platinum Server Command Line Options | 103 |
| Text To Speech                       | 107 |
| Nuance Realspeak Solo v4.0           | 107 |
| Customizing the TTS Dictionary       | 107 |
| Starting the Service Executable      | 108 |

## TABLE OF FIGURES

| Figure 1 - Updating your windows operating system.                | 10 |
|-------------------------------------------------------------------|----|
| Figure 2 - Intel Dialogic main menu                               | 12 |
| Figure 3 - Select Dialogic Components                             | 13 |
| Figure 4 - Dialogic 5.1 Setup Screen                              | 14 |
| Figure 5 - Custom Component Selection                             | 14 |
| Figure 6 - Add Hardware Wizard                                    | 15 |
| Figure 7 - Install from disk                                      | 16 |
| Figure 8 - Dialogic WAVE Driver Configuration                     | 16 |
| Figure 9 - Dialogic TSP Configuration                             | 17 |
| Figure 10 - Call Parameters                                       | 18 |
| Figure 11 - Dialogic Diva Port Layout                             | 20 |
| Figure 12 - Dialogic Diva SR 8.5.9 Welcome Screen                 | 22 |
| Figure 13 - Dialogic Diva SR 8.5.9 Country Selection              | 22 |
| Figure 14 - Dialogic Diva SR 8.5.9 Setup Mode Selection           | 23 |
| Figure 15 - Dialogic Diva SR 8.5.9 Service Selection              | 23 |
| Figure 16 - Dialogic Diva SR 8.5.9 Incoming Call Policy Selection | 24 |
| Figure 17 - Dialogic Diva WIBU-KEY software installation          | 24 |

| Figure 18 - Dialogic Diva SR 8.5.9 Setup Summary                    | 25 |
|---------------------------------------------------------------------|----|
| Figure 19 - Dialogic Diva SR 8.5.9 Setup Progress                   | 25 |
| Figure 20 - Dialogic Diva Driver Setup Progress                     | 26 |
| Figure 21 - Dialogic Diva SR 8.5.9 Setup Completion Screen          | 26 |
| Figure 22 - Computer Management Console                             | 27 |
| Figure 23 - Control Panel Phone and Modem List of Service Providers | 28 |
| Figure 24 - Add New Service Provider Screen                         | 28 |
| Figure 25 - Control Panel Sounds and Audio Devices Properties       | 29 |
| Figure 26 - Dialogic Diva Configuration Manager                     | 30 |
| Figure 27 - Dialogic Diva Analog Line Default Settings              | 31 |
| Figure 28 - Dialogic Diva Analog Line Voice Coding Settings         | 31 |
| Figure 29 - Dialogic Diva Configuration Activation Progress         | 32 |
| Figure 30 - Dialogic Diva Successful Configuration Activation       | 32 |
| Figure 31 - PostgreSQL Installer                                    | 35 |
| Figure 32 - Select Installation Directory                           | 35 |
| Figure 33 - Select Data Directory                                   | 36 |
| Figure 34 - Enter postgres User Password                            | 36 |
| Figure 35 - Enter Port Number                                       | 37 |
| Figure 36 - Select Locale                                           | 37 |
| Figure 37 - Ready to Install                                        | 38 |
| Figure 38 - Installation Progress                                   | 38 |
| Figure 39 - Finish                                                  | 39 |
| Figure 40 - Services Applet                                         | 40 |
| Figure 41 - Service Recovery Options                                | 41 |
| Figure 42 - PostgreSQL ODBC Driver Installer                        | 43 |
| Figure 43 - License Agreement                                       | 44 |
| Figure 44 - Select driver components and installation location      | 44 |
| Figure 45 - Ready to Install                                        | 45 |
| Figure 46 - Installation Progress                                   | 45 |

| Figure 47 - Finish                         | 46 |
|--------------------------------------------|----|
| Figure 48 - pgAdmin III on Localhost       | 47 |
| Figure 49 - Creating a New Database        |    |
| Figure 50 - Enter Database Name and Owner  | 49 |
| Figure 51 - PostgreSQL ANSI ODBC Driver    | 50 |
| Figure 52 - DSN Properties                 | 51 |
| Figure 53 - Advanced DSN Options (Page 2)  | 51 |
| Figure 54 - Advanced DSN Options (Page 1)  | 52 |
| Figure 55 - Loaded Platinum Database       | 53 |
| Figure 56 - MySQL Installer                | 54 |
| Figure 57 - Typical Installation           | 55 |
| Figure 58 - Installation Summary           | 56 |
| Figure 59 - Typical Installation           | 57 |
| Figure 60 - Typical Installation           | 58 |
| Figure 61 - Typical Installation           | 59 |
| Figure 62 - Server Instance Configuration  | 60 |
| Figure 63 - Select Detailed Configuration  | 61 |
| Figure 64 - Server Machine                 | 62 |
| Figure 65 - Multifunctional Database       | 63 |
| Figure 66 - Tablespace Settings            | 64 |
| Figure 67 - Decision Support Configuration | 65 |
| Figure 68 - Network Settings               | 66 |
| Figure 69 - Language Set                   | 67 |
| Figure 70 - Service Options                | 68 |
| Figure 71 - Root password                  | 69 |
| Figure 72 - Port blocked error             | 69 |
| Figure 73 - Exception Port Configuration   | 70 |
| Figure 74 - Exception Port Configuration   | 71 |
| Figure 75 - Exception Port Configuration   | 72 |

| Figure 76 - Exception Port Configuration              | 72 |
|-------------------------------------------------------|----|
| Figure 77 - Port blocked error                        | 73 |
| Figure 78 - Completion Screen                         | 74 |
| Figure 79 - MySQL Administrator Login                 | 75 |
| Figure 80 - Creating a new DB Schema                  | 76 |
| Figure 81 - Schema name                               | 76 |
| Figure 82 - Properly created Platinum Server Database | 78 |
| Figure 83 - MySQL ODBC 3.51 Driver                    | 79 |
| Figure 84 - DSN Properties                            | 80 |

## **REVISION AND SIGNOFF**

#### **REVISION HISTORY**

#### Last Updated: 3/20/2014

| Date      | Version | Author | Description                                                    |  |
|-----------|---------|--------|----------------------------------------------------------------|--|
| 6/29/2006 | 0.1     | AMH    | Initial creation of document.                                  |  |
| 4/23/2007 | 0.1     | MDL    | Updates Documented to original Document                        |  |
| 7/16/2010 | 2.0     | BWI    | Rebranded from QTT Platinum to HIS Communication Control       |  |
| 11/9/2010 | 2.1     | PCE    | Added Dialogic Diva installation instructions                  |  |
| 4/16/2013 | 3.0     | BWI    | Rebranded From HIS Communication Control to MH Corbin Platinum |  |
|           |         |        |                                                                |  |

### PREFACE

#### DEFINITIONS, ACRONYMS, AND ABBREVIATIONS

| ltem   | Definition / Example   |
|--------|------------------------|
| HAR    | Highway Advisory Radio |
| VMS    | Variable Message Sign  |
| Beacon | Advance warning beacon |
|        |                        |

#### REFERENCES

| Reference                     | Description / Applicability | Location of Reference |
|-------------------------------|-----------------------------|-----------------------|
| AdvanceWarn Client<br>API.doc | Client connection API       | VSS\Docs              |
|                               |                             |                       |
|                               |                             |                       |

#### PURPOSE OF THIS DOCUMENT

This document details the procedures for installing and operating the Platinum Server product.

This document does not cover the technical details of the Client API, the Rules Engine, or the Text-To-Speech installation/interface.

#### OVERVIEW

M. H. Corbin introduced the Platinum Client and Server products to replace the DR2000 software which controlled HARs and Beacons. Platinum offers all the features of the DR2000, plus additional features which will eventually control VMS units and other 3<sup>rd</sup> party products, such as roadway sensors and cameras.

Platinum offers a much more robust platform than the older product, and includes a completely new server and client that are capable of distributed processing. Platinum will also run as a service using Windows security and restart features.

## INSTALLATION

#### DIALOGIC TELEPHONY BOARD INSTALLATION

Installing the dialogic card is not required for systems that do not need to interface to devices using the analog phone line.

It is recommended that you first upgrade your windows operating system with the most recent patches and upgrades available from Microsoft. For XP and Server 2003 users, this can be done using the Microsoft IE browser, via the Tools->Windows Update menu option as shown below:

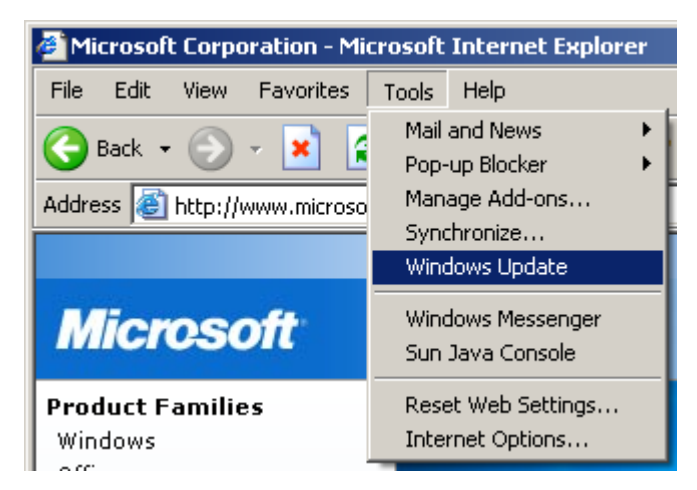

FIGURE 1 - UPDATING YOUR WINDOWS OPERATING SYSTEM.

The dialogic board installation for Platinum Server requires hardware and software to be installed. Although the hardware and software can be installed in different orders, only one order will be presented in this document. Platinum Server supports two Dialogic telephony boards via Windows TAPI interface:

- Dialogic D/4PCI-U
- Dialogic Diva UM-Analog-2 PCI v1

INSTALLING DIALOGIC ® D/4PCI-U BOARD AND DRIVERS

The components that make up the installation are:

#### Confidential

- Dialogic D/4PCI-U telephony board (hardware)
- Dialogic SR 6.0 (software)
- Dialogic SR 5.1 Springware TAPI drivers (software) and the configuration of the TSP
- Dialogic WAV audio driver (software)

#### STEP 1 - INSTALL THE INTEL DIALOGIC® PCI CARD

- Shutdown and turn off the computer
- Unplug the computer.
- Open the chassis, and install the dialogic PCI card into an available PCI slot.
- Close the computer chassis.
- Turn the computer on and allow it to boot up.
- Login to the computer as the administrator.
- You may be prompted by the computer that new hardware was found, and that the operating system can search for drivers for this hardware. Press the CANCEL option on this dialog at this time.

#### STEP 2 - INSTALL THE INTEL DIALOGIC® SR 6.0 SOFTWARE

• Insert the CD marked Intel Dialogic SR6.0 into your CD-ROM drive. When the auto-run screen appears, select "Install Intel Software":

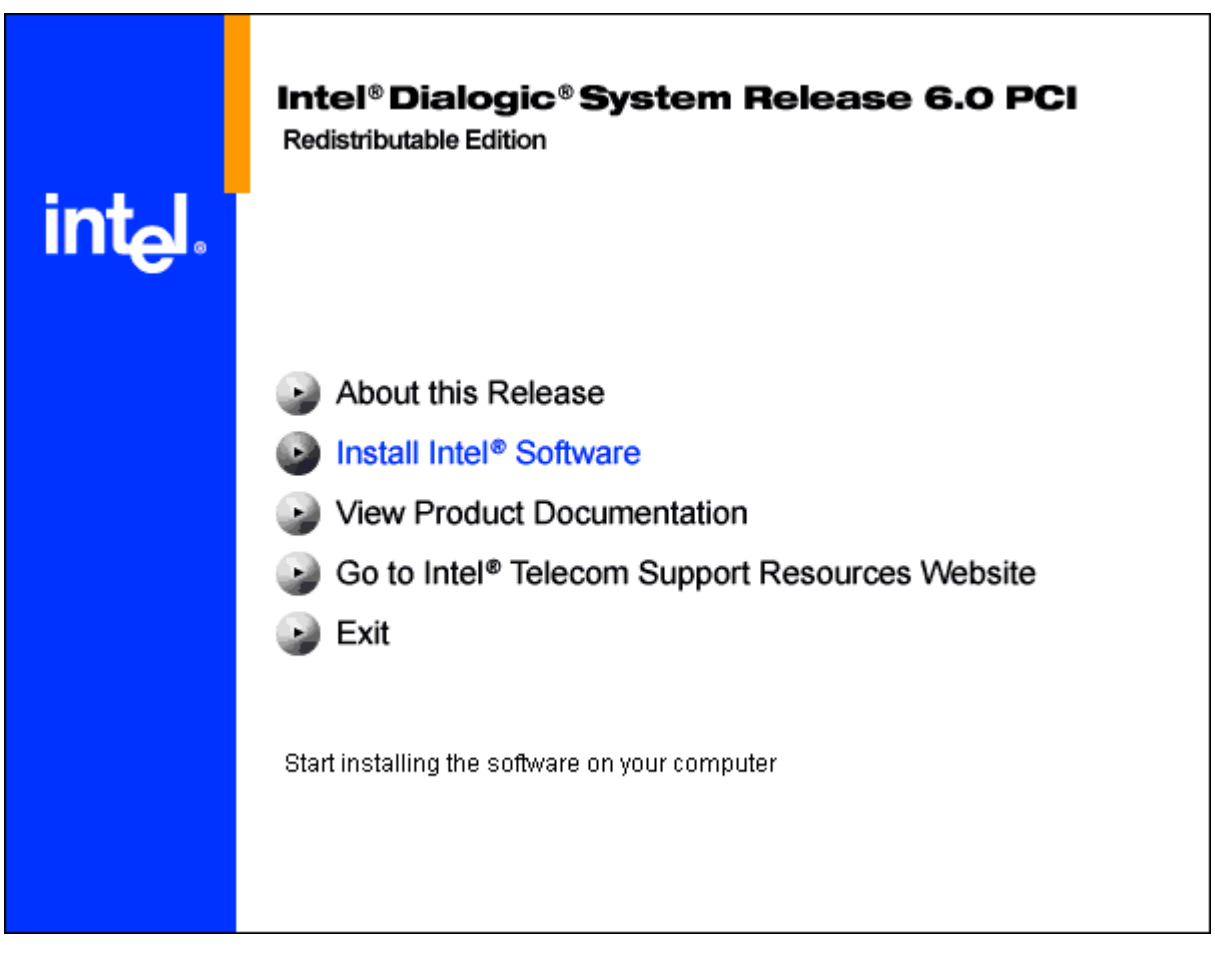

FIGURE 2 - INTEL DIALOGIC MAIN MENU

When you encounter the select components window, check only the top option – Core runtime package:

| elect Components<br>Choose the components Setup will install.                 |                                                                                                    |
|-------------------------------------------------------------------------------|----------------------------------------------------------------------------------------------------|
| Colect the components you want to install, and clear                          |                                                                                                    |
| install.                                                                      | Description<br>Select this option if you will be<br>using Intel® telecom boards.<br>This option installs the device<br>drivers, firmware, parameters,<br>and other files needed to<br>execute an application that<br>uses supported Intel telecom<br>boards. |
| r<br>Space Required on C: 443992<br>Space Available on C: 8263300<br>IIShield | !К<br> К                                                                                                    |
| (C)(C)(C)                                                                     | Back <u>N</u> ext> Cance                                                                                                    |

FIGURE 3 - SELECT DIALOGIC COMPONENTS

Click the Next button to accept default options and wait for the program to copy all files. If you are prompted regarding the installation of any 3<sup>rd</sup> party software, select "YES". After installation, you will be asked to restart your computer, DO NOT RESTART THE COMPUTER at this time. Select "NO".

STEP 3 - INSTALL THE INTEL DIALOGIC<sup>®</sup> 5.1 SPRINGWARE TAPI DRIVERS

- Insert the CD marked Intel Dialogic SR 5.1 into your CD-ROM drive. When the auto-run screen appears, select "Install Intel Software".
- You will be warned that Dialogic software is already present on the computer select YES to the "Continue with Installation" message box.
- You will be presented with the following screen:

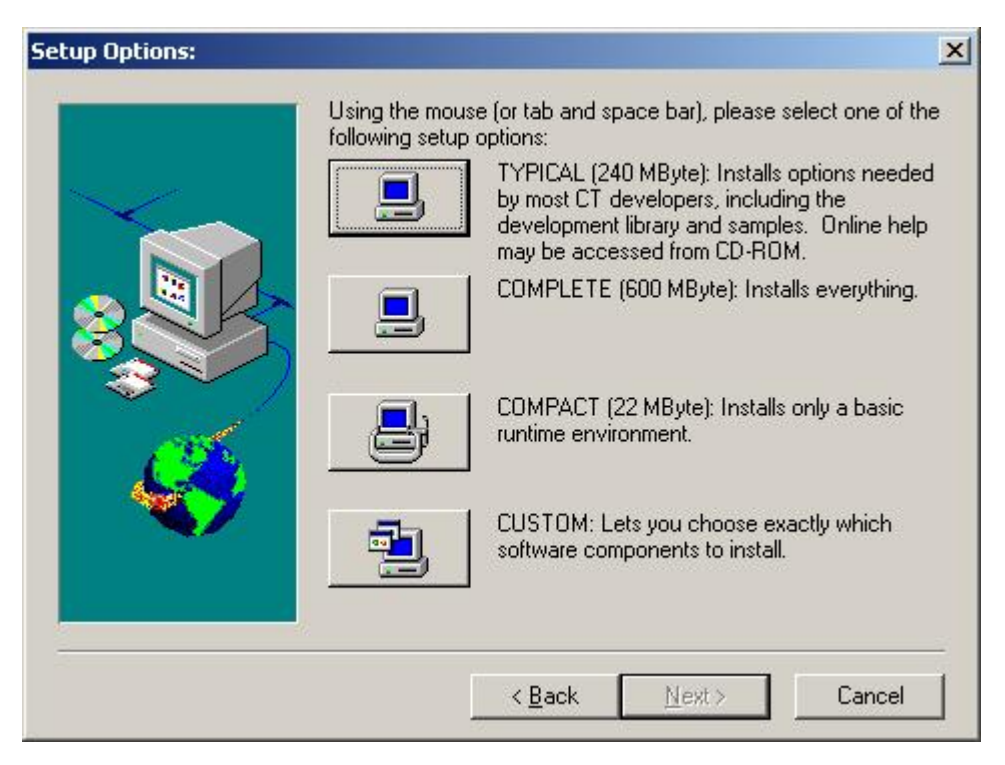

FIGURE 4 - DIALOGIC 5.1 SETUP SCREEN

Select the "CUSTOM" option. On the next screen, you should only select the option for the "Springware TAPI Service Provider" option, as shown below:

| Custom Component Selection                                                                                                    | × |
|----------------------------------------------------------------------------------------------------|---|
| Select the components you want to install by placing check marks in adjacent boxes:         Dialogic Drivers, Firmware & Configuration Files       20.0 MB         Dialogic Development SDK       1.0 MB         Sample Programs       20.0 MB         Online Documentation       4.0 MB         Deriorance Counters for Win NT Perf. Monitor       1.0 MB         SDN Package       5.0 MB         GlobalCall API Package       5.0 MB         DM3       65.0 MB         DM3       65.0 MB         GDK       4.0 MB         DM3       65.0 MB         GDK       4.0 MB |   |
| ( Pack Neut ) Careel                                                                                                    |   |
| < <u>B</u> ack <u>N</u> ext> Cancel                                                                                                    | I |

FIGURE 5 - CUSTOM COMPONENT SELECTION

Continue until the installation is complete, and then you will be required to restart your computer again. Restart your computer at this time.

STEP 4 - INSTALL THE INTEL DIALOGIC® WAV AUDIO DRIVERS

- After you have restarted your computer and logged in, you may be notified that new hardware has been detected on your computer. Allow the wizard to search for the proper hardware drivers (which were installed in previous steps). If you are not notified about new hardware, then your computer has probably already detected and installed the appropriate drivers.
- Using the control panel, go to Administrative Tools, and then to Services. Make sure the "Intel Dialogic System Service" is started and set to automatically start.
- [Make sure that the Dialogic device appears in the control panel's "Phones and Modems" advanced tab.]
- Start the control panel, and select "Add Hardware".
- Select the option, "Yes, I have already connected the hardware" option.
- On the following dialog, scroll to the bottom of the list and select "Add a new hardware device" as shown below:

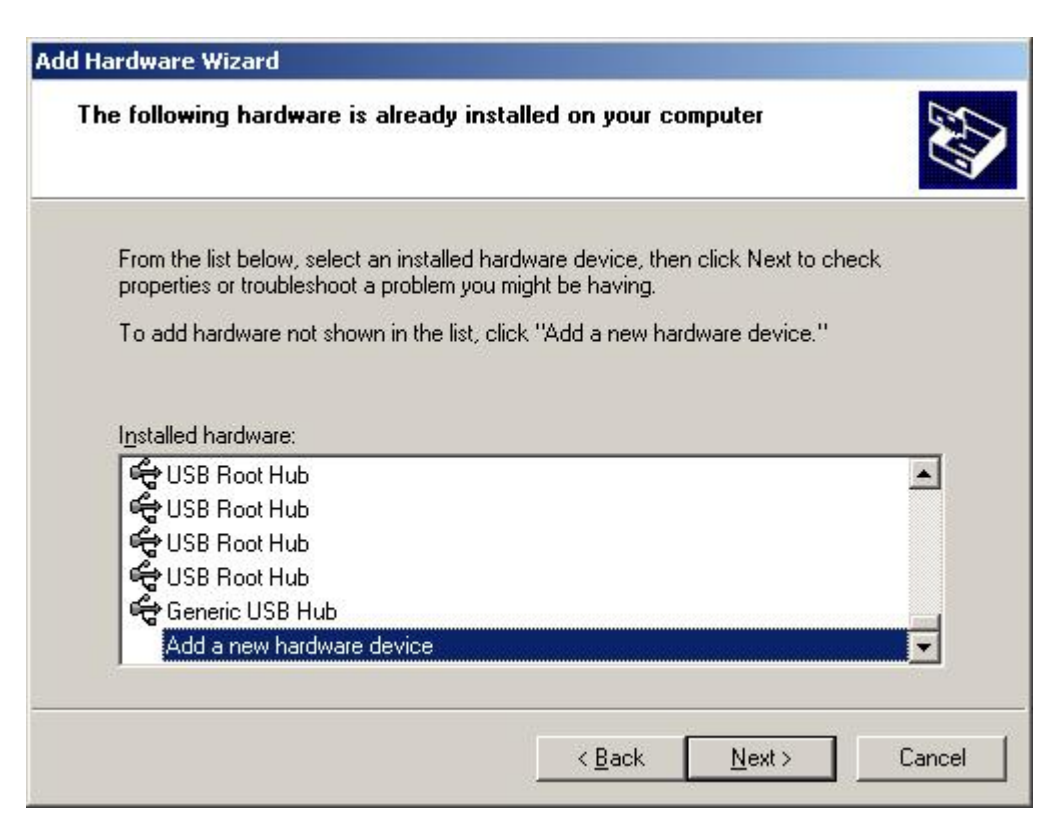

FIGURE 6 - ADD HARDWARE WIZARD

- On the next dialog, select "Install the hardware that I manually select from a list (advanced)" option.
- On the next dialog, select the "Sound, video, and game controllers" type.
- On the next dialog, select the **Have Disk** option.
- On the next dialog, select the directory containing the dialogic "oemsetup.inf" file. Typically this is in the Dialogic program directory, under "lib" as shown on the next page:

| om Disk                                                                                                    | >                                                                                                    |
|----------------------------------------------------------------------------------------------------|----------------------------------------------------------------------------------------------------|
| Insert the manufacturer's installation disk, and then<br>make sure that the correct drive is selected below. | ОК                                                                                                    |
|                                                                                                    | Cancel                                                                                                    |
|                                                                                                    |                                                                                                    |
| Copy manufacturer's files from:                                                                              |                                                                                                    |
| C:\Program Eiles\Dialogic\lib                                                                                | Browse                                                                                                    |
|                                                                                                    | om Disk Insert the manufacturer's installation disk, and then make sure that the correct drive is selected below.  Copy manufacturer's files from: |

FIGURE 7 - INSTALL FROM DISK

- If prompted for the dlgwave.dll file, it is in the same directory as the oemsetup.inf file in the step above.
- You will then be prompted for the settings of the Dialogic WAVE driver configuration. Make sure your settings are as follows, and press **OK** button:

| alogic wave priver configuration |                                     |
|----------------------------------|-------------------------------------|
| Number of Channels 4             | Turn AGC off                        |
| Receive buffer threshold         | OK                                  |
| 8192                             | Cancel                              |
|                                  | A COMPANY OF A COMPANY OF A COMPANY |
|                                  |                                     |

FIGURE 8 - DIALOGIC WAVE DRIVER CONFIGURATION

- Bring up the control panel.
- Select Phone and Modem Options
- Select the Advanced tab
- Select the Dialogic Generation 2 Service Provider for NT
- Press the Configure button, which brings up the dialog shown on the next page:

| Dialogic TSP Conf                | iguration          | x             |
|----------------------------------|--------------------|---------------|
| Channel                          | Channel Properties | ОК            |
| dxxxB1C1<br>dxxxB1C2<br>dxxxB1C3 | Phone Number       | Cancel        |
| dxxxB1C4                         | 0000               | Detect Boards |
|                                  | Name               | Advanced      |
|                                  | Analog Line        |               |
|                                  |                    | About         |
|                                  |                    |               |

FIGURE 9 - DIALOGIC TSP CONFIGURATION

- Press the Advanced button
- On the following dialog, select the "Call Parameters" tab. Change the entries in this tab so that they match the dialog shown below (NOTE: change the configuration dropdown to Custom from Default to allow other settings to be entered):

| Configuration Service                                                                                                    | ×                                                                                                    |
|----------------------------------------------------------------------------------------------------|----------------------------------------------------------------------------------------------------|
| Board Parameters Call Parameters                                                                                                    | Disc tone 1 Disc tone 2 Fax tone 1 Beep tone PBX strings                                                                                                    |
| Board Parameters       Call Parameters         Configuration         Custom         Minimal LCOFF         50         Min time ring detect         3         Min time end ring         5         Ringback Timeout         700         ✓ Enable Perfect Call         Description         The maximum lenght of silence         before the call progress analysis         the reason CR_NORB. 10 ms u | Wait for answer (rings)     10       Report incoming call     2       Max wait between rings     80       Call progress<br>analysis flags     DX_PVDOPTNOCON(6) |
| Maps directly to ca_cnosig in D<br>Dialogic Voice Software referen                                                                                                    | <_CAP. See                                                                                                    |
|                                                                                                    |                                                                                                    |
|                                                                                                    | OK Cancel Save as text                                                                                                    |

#### FIGURE 10 - CALL PARAMETERS

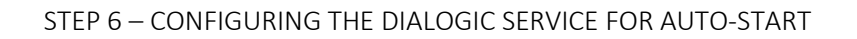

- Start the control panel
- Select "Administrative Tools"
- Select "Services"
- Scroll down the service list and select the "Intel® Dialogic® product System Service"
- Right click on this entry and select "Properties"
- Change the startup type to "Automatic"
- If the service is not running, press the "Start"
- Press the OK button.

This completes the installation of the Dialogic card. Please refer to the dialogic reference for additional information.

NOTE: If you do not install the dialogic TAPI components, Platinum Server will not be able to use the Dialogic card for placing phone calls.

#### DIALOGIC D/4PCI-U TROUBLESHOOTING TIPS

#### FALSE EARLY CONNECT

In some situations Dialogic cards may detect remote party connections incorrectly. Sometimes this can be overcome by increasing the Ring back Timeout. The default value is 700. Try increasing this by 100 or 200 until the problem goes away.

If increasing the value to more than 2000 does not solve the problem then set the number back to 700 and modify the Call Progress Analysis Flags.

The Call Progress Analysis Flags work in conjunction with PerfectCall. You will not want to enabled "Positive Answering Machine Detection" because even Dialogic says it doesn't work right. Your best bet would be to try using "DX\_PVDENABLE(4).

For detailed information open the Dialogic Master.chm help file and search for "Perfect Call". You will need to look at checking the "DX\_" options.

#### In some cases you may need to turn off Perfect Call.

Developers note: This is an **extremely important point**. For problems detecting connection, try turning OFF the perfect call option.

The Ringback Timeout and Call Progress Analysis Flags can be found on the Call Parameters tab of the Configuration Service dialog box for the Dialogic Telephony Service Provider.

You will need to reboot for the changes to take effect.

#### INSTALLING DIALOGIC <sup>®</sup> DIVA UM-ANALOG-2 PCI v1 BOARD AND DRIVERS

The components that make up the installation are:

#### Confidential

- Dialogic Diva UM-Analog-2 PCI v1 telephony board (hardware)
- Dialogic Diva SR 8.5.9 (software and drivers)

#### STEP 1 - INSTALL THE INTEL DIALOGIC® DIVA BOARD

- Shutdown and turn off the computer
- Unplug the computer.
- Open the chassis, and install the dialogic Diva card into an available PCI slot.
- Close the computer chassis.
- Turn the computer on and allow it to boot up.
- Login to the computer as the administrator.
- You may be prompted by the computer that new hardware was found, and that the operating system can search for drivers for this hardware. Press the CANCEL option on this dialog at this time.

The telephone line ports on the Diva board are not marked. The numbering of the ports is assumed as:

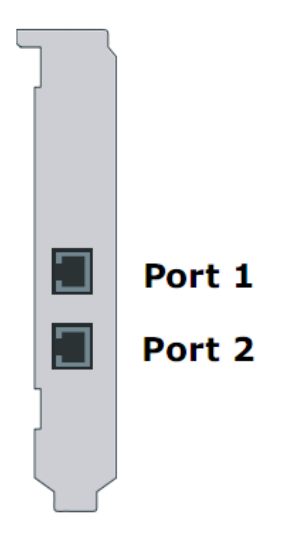

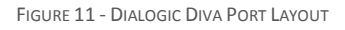

STEP 2 - INSTALL THE INTEL DIALOGIC® DIVA SR 8.5.9 SOFTWARE AND DRIVERS

• Depending on your OS (32 or 64 bit) locate appropriate driver setup package. Start setup.exe and click **Next** button when presented with the Welcome screen:

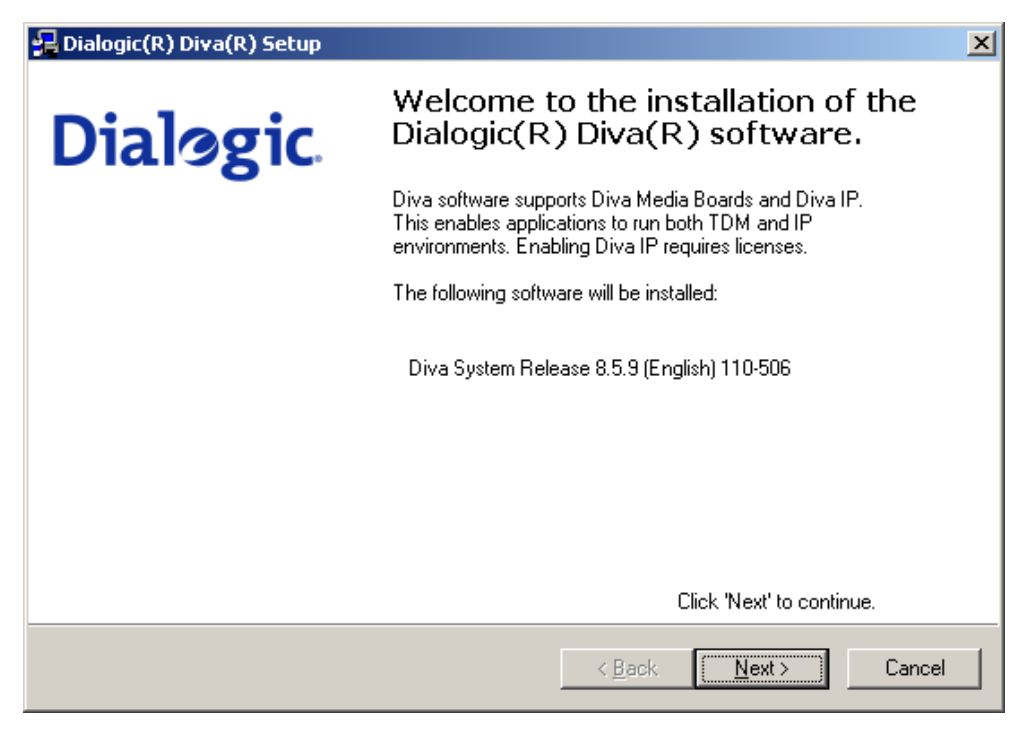

FIGURE 12 - DIALOGIC DIVA SR 8.5.9 WELCOME SCREEN

• Select country USA/Canada and click Next button:

| 🔒 Dialogic(R) Diva(R) Setup                                                                                                    |                                                                                                    | ×                                                                           |
|----------------------------------------------------------------------------------------------------|----------------------------------------------------------------------------------------------------|-----------------------------------------------------------------------------|
| Default Analog Switch Typ<br>Select the default analog s                                                                            | <b>je</b><br>witch type.                                                                                                    | Dialogic                                                                    |
| The default switch type configu<br>If you want to keep an existing<br>configuration' checkbox. The s<br>Diva Configuration Manager. | ration selects the same switch type for<br>switch type configuration, check the 'U<br>witch type and additional parameters ca<br>infiguration | all analog boards.<br>se existing switch type<br>an be changed later in the |
| Analog <u>S</u> witch type:                                                                                                    | USA / Canada                                                                                                    |                                                                             |
|                                                                                                    |                                                                                                    |                                                                             |
|                                                                                                    |                                                                                                    |                                                                             |
|                                                                                                    | < <u>B</u> ack                                                                                                    | <u>N</u> ext > Cancel                                                       |

FIGURE 13 - DIALOGIC DIVA SR 8.5.9 COUNTRY SELECTION

• Select **Customized** Installation and click **Next** button:

| 🛃 Dialogic(R) Diva(R) Setup                                                                                                    | ×        |
|----------------------------------------------------------------------------------------------------|----------|
| Installation Mode<br>Select the installation mode.                                                                                                    | Dialogic |
| All Diva Media Boards support various interfaces and services. Depending on the<br>requirements for the system, specific services can be pre-installed.                                            |          |
| Default installation: Diva API/CAPI will be installed.                                                                                                    |          |
| <ul> <li><u>Customized installation: Specify services which should be installed</u></li> <li><u>Secure installation: Exclude specific services from installation and configuration</u>.</li> </ul> |          |
|                                                                                                    |          |
| < <u>B</u> ack <u>N</u> ext >                                                                                                    | Cancel   |

FIGURE 14 - DIALOGIC DIVA SR 8.5.9 SETUP MODE SELECTION

• Check off TAPI Service Provider for audio streaming and click **Next** button:

| 😓 Dialogic(R) Diva(R) Setup                                                       |                                             | ×      |
|-----------------------------------------------------------------------------------|---------------------------------------------|--------|
| Service and Interface Selection<br>Select the services and interfaces to install. | Dialogic                                    |        |
| Select the services you need for your system. For each servi shown as tool tip.   | ice or interface, application scenarios are |        |
| Eemote Access Service (RAS)                                                       |                                             |        |
| ☑ Diva API/CAPI                                                                   |                                             |        |
| ▼ TAPI Service Provider for audio streaming                                       |                                             |        |
| Modem based on virtual COM port and TAPI (Unimoden                                | n)                                          |        |
|                                                                                   |                                             |        |
|                                                                                   | < <u>B</u> ack <u>N</u> ext>                | Cancel |

FIGURE 15 - DIALOGIC DIVA SR 8.5.9 SERVICE SELECTION

• Choose **Do not accept calls** in the **Diva API/CAPI** and **TAPI Service provider for audio streaming** combo boxes and click **Next** button:

| 提 Dialogic(R) Diva(R) Setup                                                                                                    | ×                                                                                                    |
|----------------------------------------------------------------------------------------------------|----------------------------------------------------------------------------------------------------|
| Incoming Call Policy<br>Select the incoming call policy for each selected se                                                                                          | rvice. Dialogic.                                                                                                    |
| Incoming calls may be signaled to services and applie<br>services below you can specify whether and how inco<br>these services incoming calls may be restricted to an | cations. For each of the listed and activated<br>ming calls should be processed. For some of<br>alog or digital calls only. |
| <u>B</u> emote Access Service (RAS):                                                                                                    | Y                                                                                                    |
| Diva API/CAPI:                                                                                                    | Do not accept calls                                                                                                    |
| <u>TAPI</u> Service provider for audio streaming:                                                                                                    | Do not accept calls                                                                                                    |
| Modem based on virtual COM port:                                                                                                    | Y                                                                                                    |
|                                                                                                    |                                                                                                    |
|                                                                                                    | < <u>B</u> ack <u>N</u> ext> Cancel                                                                                         |

FIGURE 16 - DIALOGIC DIVA SR 8.5.9 INCOMING CALL POLICY SELECTION

• Click Next button:

| 🔒 Dialogic(R) Diva(R) Setup                                                                                                    | ×                                                                                            |
|----------------------------------------------------------------------------------------------------|----------------------------------------------------------------------------------------------|
| WIBU-KEY software<br>Select the WIBU-KEY software installation.                                                                                                    | Dialogic                                                                                     |
| If you want to use your Diva software with a WIBU-KEY<br>also needs to be installed.<br>If the software is not yet installed, check the box below<br>WIBU-KEY software. | ′ (hardware dongle), the WIBU-KEY software<br>and Dialogic(R) Diva(R) Setup will install the |
| Install WIBU-KEY software                                                                                                    |                                                                                              |
|                                                                                                    |                                                                                              |
|                                                                                                    | < <u>B</u> ack <u>N</u> ext > Cancel                                                         |

FIGURE 17 - DIALOGIC DIVA WIBU-KEY SOFTWARE INSTALLATION

• Click Install button:

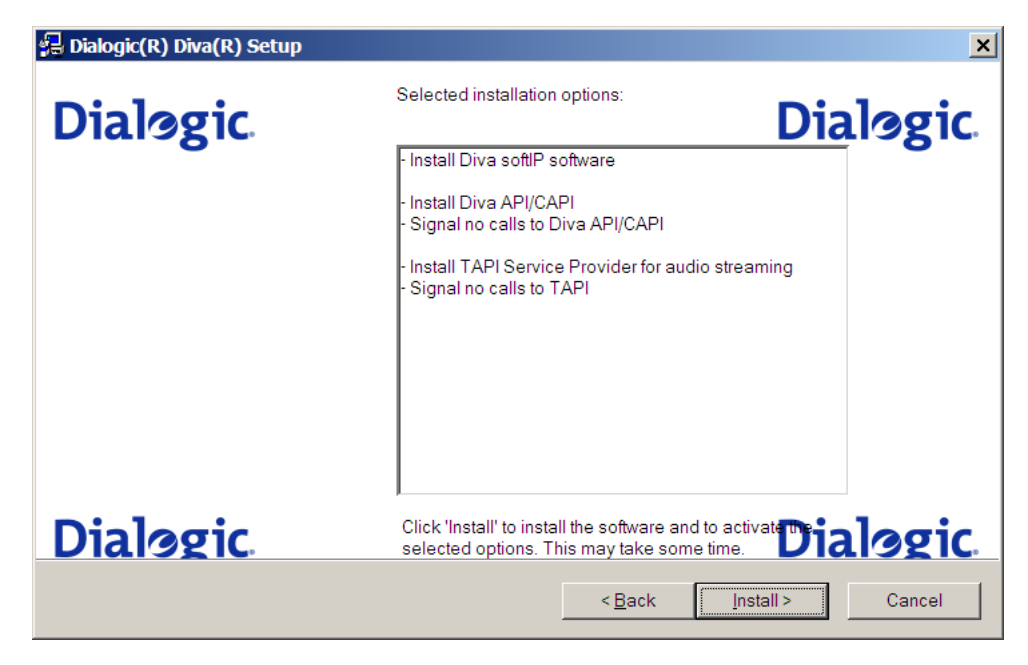

FIGURE 18 - DIALOGIC DIVA SR 8.5.9 SETUP SUMMARY

• Wait for the software to be installed:

| 🔒 Dialogic(R) Diva(R) Setup                                                                                 | X         |
|----------------------------------------------------------------------------------------------------|-----------|
| Install<br>Please wait until the installation process is complete.                                          | Dialogic. |
| Installation is running:<br>Installing Diva System Release software for board 'Dialogic Diva UM-Analog-2 PC | CI v1'    |
|                                                                                                    |           |
| - Rady Meyts                                                                                                |           |
| < Back Mext >                                                                                               |           |

FIGURE 19 - DIALOGIC DIVA SR 8.5.9 SETUP PROGRESS

During this step you should also see "Copying files..." window pop up a few times:

| Copying Files                                   |           | × |
|-------------------------------------------------|-----------|---|
| È                                               | <u> С</u> |   |
| MdmEicon.inf<br>To C:\Program Files\Diva Server |           |   |
|                                                 | Cancel    |   |

FIGURE 20 - DIALOGIC DIVA DRIVER SETUP PROGRESS

• Click **Finish** button which will restart the computer:

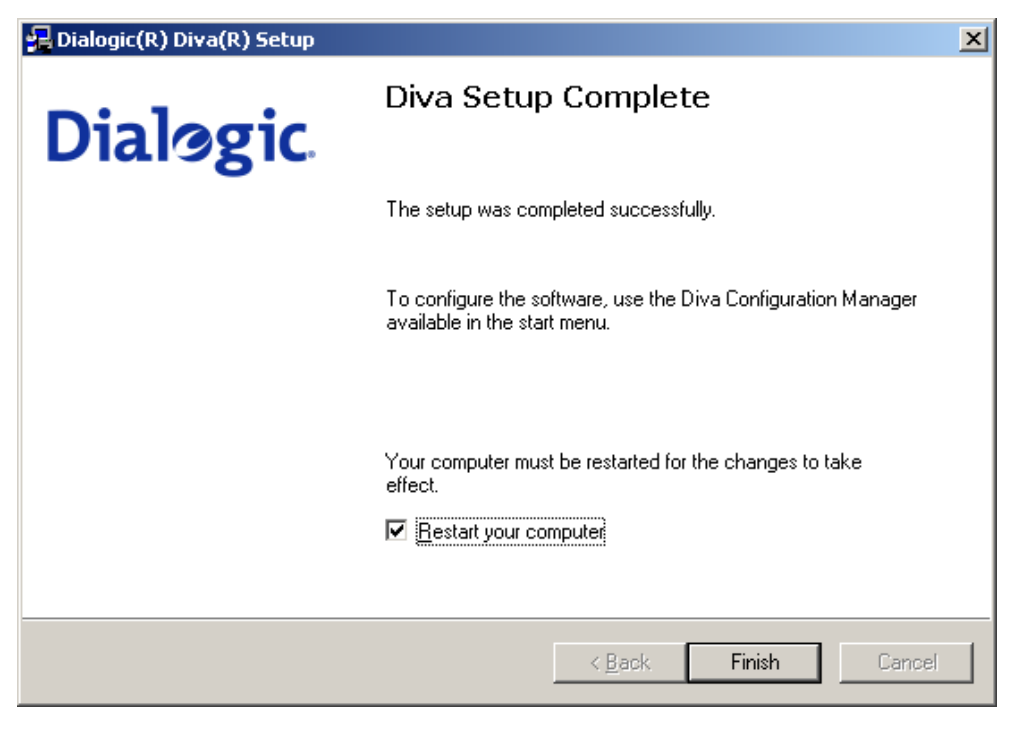

FIGURE 21 - DIALOGIC DIVA SR 8.5.9 SETUP COMPLETION SCREEN

#### STEP 3 - VERIFY THAT DIALOGIC® DIVA BOARD, SR 8.5.9 SOFTWARE AND DRIVERS WERE INSTALLED CORRECTLY

When the computer is restarted verify that the Dialogic Diva driver and release software has been successfully installed. If either of these checks fails please uninstall the Service Release software by running uninstall.exe executable (from the disk or Start>Programs>Dialogic Diva), reboot the machine and repeat installation steps above.

 Open Computer management console and make sure the Dialogic Diva UM-Analog-2 PCI v1 device is showing up in Network adapters group. Also make sure Dialogic Diva Wave Driver is showing up in Sound, video and game controllers group.

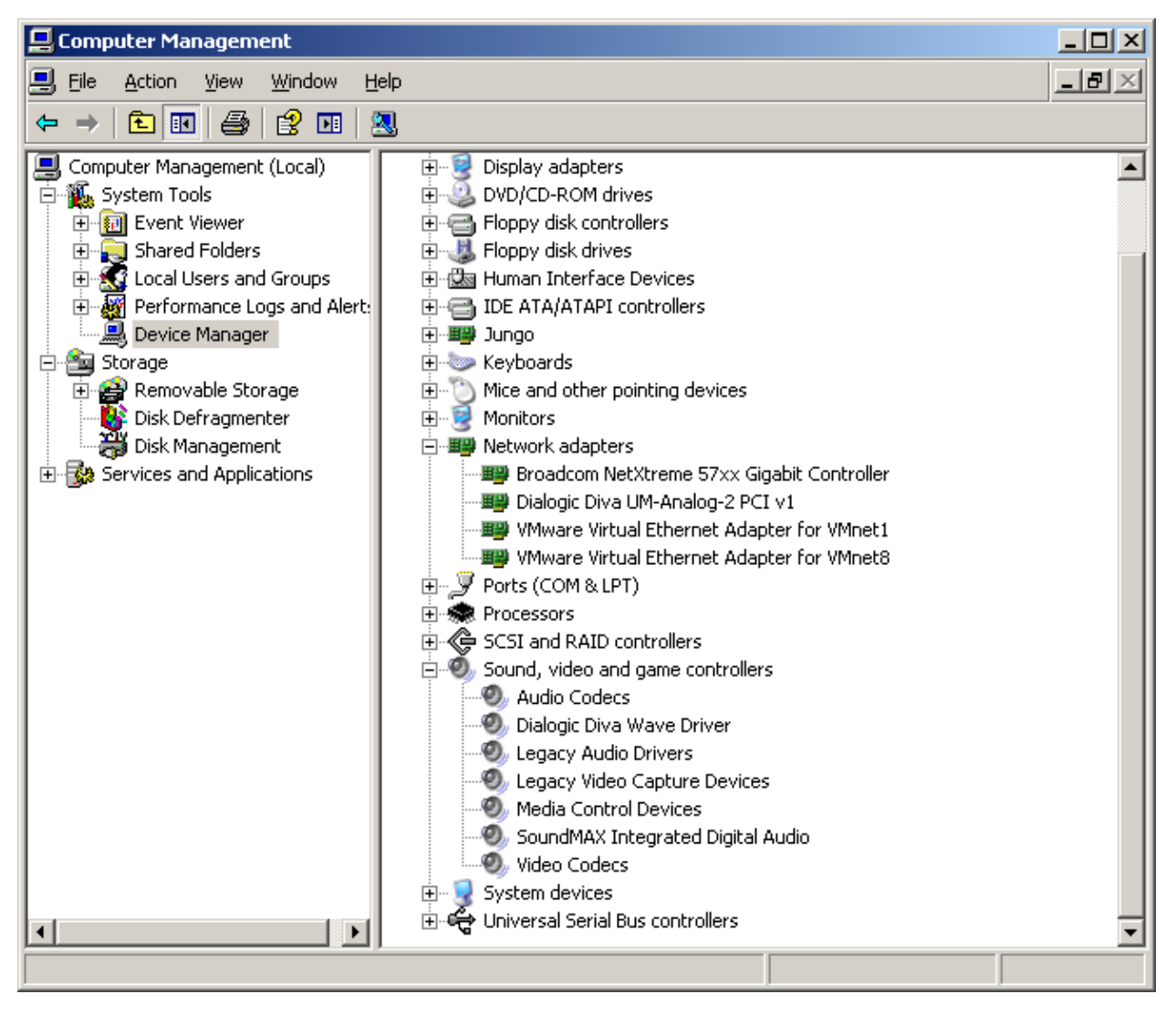

FIGURE 22 - COMPUTER MANAGEMENT CONSOLE

• Open Control Panel/Phone and Modem Options applet, select Advanced Tab and make sure Providers list contains **Dialogic Diva Telephony Service Provider**:

| Phone and Modem Options                                                                                                    | ? × |
|----------------------------------------------------------------------------------------------------|-----|
| Dialing Rules Modems Advanced                                                                                                    |     |
| The following telephony providers are installed on this compute                                                                                                    | er: |
| Providers:                                                                                                    |     |
| Dialogic Diva Telephony Service Provider<br>Microsoft H.323 Telephony Service Provider<br>Microsoft Multicast Conference TAPI Service Provider<br>NDIS Proxy TAPI Service Provider<br>TAPI Kernel-Mode Service Provider<br>Unimodem 5 Service Provider |     |
| Add <u>R</u> emove <u>Configure</u>                                                                                                    |     |
| Close Cancel App!                                                                                                    | y   |

FIGURE 23 - CONTROL PANEL PHONE AND MODEM LIST OF SERVICE PROVIDERS

If the **Dialogic Diva Telephony Service Provider** is not in the list you need to add it by clicking **Add** and choosing it from the "Telephony Providers" list in the **Add Provider** dialog:

| Add Provider                                                                | l × |
|-----------------------------------------------------------------------------|-----|
| Select the provider you wish to install from the list below, and click Add. |     |
| Telephopu providers:                                                        |     |
| Dialogic Diva Telephony Service Provider                                    |     |
| Microsoft® Windows(TM) Remote Service Provider                              |     |
|                                                                             |     |
|                                                                             |     |
|                                                                             |     |
|                                                                             | -1  |
|                                                                             |     |

FIGURE 24 - ADD NEW SERVICE PROVIDER SCREEN

Finally click **Add** button on the **Add Provider** dialog and **Apply** button on **Phone and Modem Options** dialog.

• Open Control Panel / Sounds and Audio Devices applet, select Audio tab and make sure **Diva Wave 0** and **Diva Wave 1** audio devices are showing up in the Sound Playback combo box:

| Sounds and               | Audio Devices Properties                                   | ( |
|--------------------------|------------------------------------------------------------|---|
| Volume                   | Sounds Audio Voice Hardware                                |   |
| Sound                    | playback                                                   |   |
| Ø,                       | Default device:                                            |   |
|                          | SoundMAX Digital Audio                                     |   |
|                          | SoundMAX Digital Audio Diva Wave 0 Diva Wave 1 Diva Wave 1 |   |
| - Sound r                | recording                                                  |   |
|                          | Default device:                                            |   |
| 18                       | SoundMAX Digital Audio                                     |   |
|                          | Volume Advanced                                            |   |
| ⊢ MIDI mu                | usic playback                                              |   |
| ₽ <b>₽</b> ₽             | Default device:                                            |   |
|                          | Microsoft GS Wavetable SW Synth                            |   |
|                          | Volume About                                               |   |
| Use only default devices |                                                            |   |
|                          | OK Cancel Apply                                            | j |

FIGURE 25 - CONTROL PANEL SOUNDS AND AUDIO DEVICES PROPERTIES

• Open Configuration Manager by going to Start/Programs/Dialogic Diva/Configuration Manager and make sure that both the board and the TAPI service are showing up on the screen:

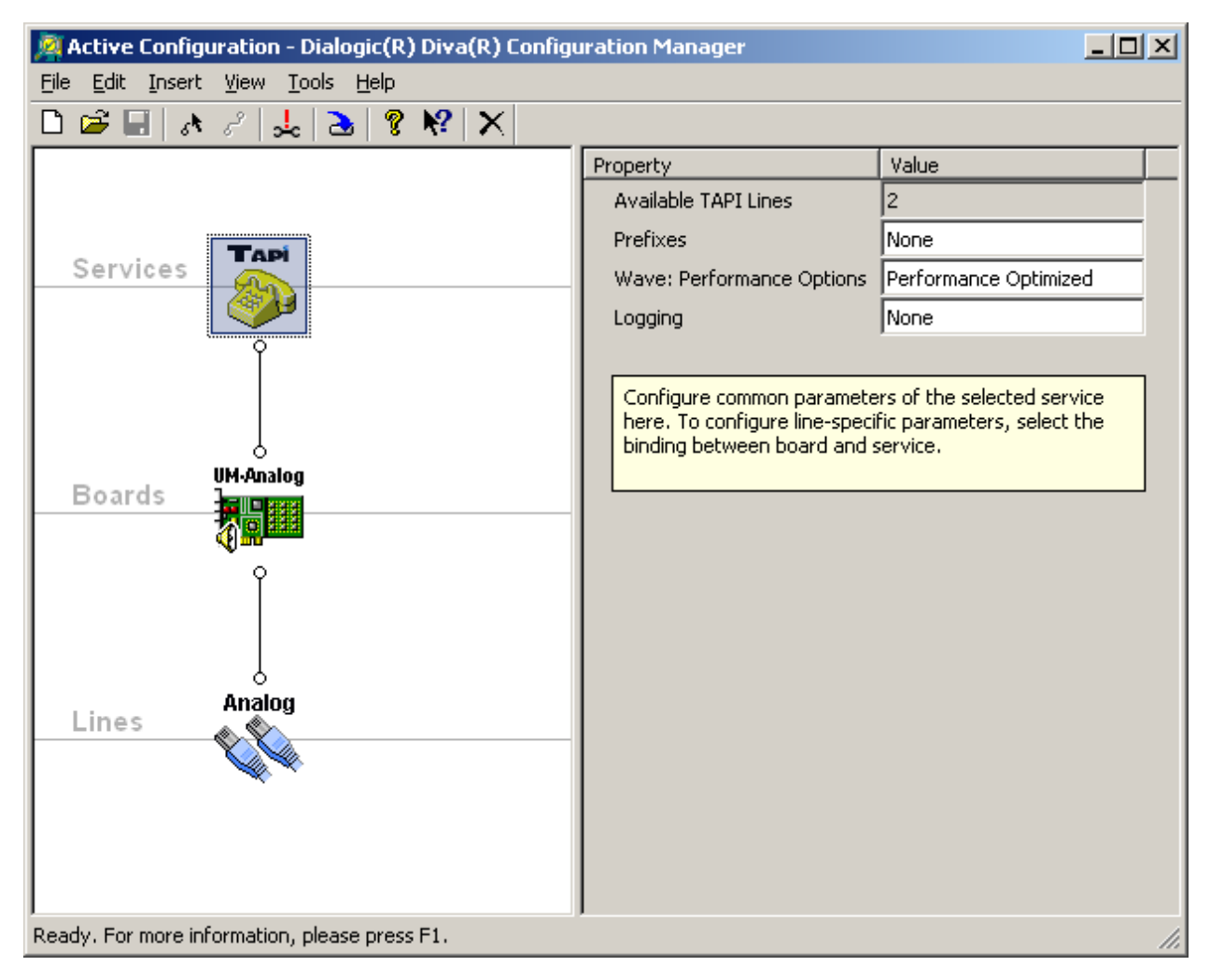

FIGURE 26 - DIALOGIC DIVA CONFIGURATION MANAGER

STEP 4 – CONFIGURE THE DIALOGIC® DIVA BOARD

 Open Start>Programs>Dialogic Diva>Configuration Manager Application. Make sure that View>Advanced menu item is checked. Click on Analog icon (in the left hand side window) and change Voice Coding property from Protocol Default to Force a-Law:

| 👰 Active Configuration - Dialogic(R) Diva(R) Configuration Manager |                              | _ 🗆 🗙                       |          |
|--------------------------------------------------------------------|------------------------------|-----------------------------|----------|
| Eile Edit Insert View Too                                          | ols <u>H</u> elp             |                             |          |
| 🗅 🗃 🖬 👌 🦨 🛃 👌 🕯                                                    | ?№  ×                        |                             |          |
|                                                                    | Property                     | Value                       |          |
|                                                                    | Line Type                    | Pool of Analog Lines        |          |
| Services                                                           | Country Selection            | USA / Canada                |          |
|                                                                    | Caller ID (CLIP)             | Off                         |          |
| Ŷ                                                                  | DTMF Collection              | Off                         |          |
|                                                                    | Number Type                  | Single Phone Number         |          |
|                                                                    | Phone Number                 |                             |          |
| UM-Analog<br>Boards                                                | Voice Coding                 | Protocol Default            |          |
|                                                                    | Encoded Signal Power Limiter | Protocol Default            |          |
| Ŷ                                                                  | Redirecting Number Emulation | Disabled                    |          |
|                                                                    | Dial Type                    | Tone                        |          |
|                                                                    | Wait for Dial Tone           | Yes                         |          |
| Lines Analog                                                       | Connect Timeout              | 120                         |          |
|                                                                    | Allowed Call Direction       | Incoming and Outgoing Calls |          |
|                                                                    | Rejection of Incoming Calls  | Ignoring                    |          |
|                                                                    | DTMF Parsing                 | Off                         |          |
|                                                                    | PBX Parameters               | Hide                        |          |
|                                                                    | Off-Hook Speed               | Normal                      |          |
|                                                                    | DTMF Clamping                | Off                         |          |
|                                                                    | Recordina AGC                | loff                        | <b>_</b> |
| Ready. For more information, p                                     | lease press F1.              |                             | 1.       |

FIGURE 27 - DIALOGIC DIVA ANALOG LINE DEFAULT SETTINGS

| 👰 Active Configuration - Dialogic(R) Diva(R) Configuration Manager |                              |                             |  |
|--------------------------------------------------------------------|------------------------------|-----------------------------|--|
| Eile Edit Insert View Tools Help                                   |                              |                             |  |
| 🗅 🗃 🔚 🔥 🖉 🛃 🏊                                                      | 8 № X                        |                             |  |
|                                                                    | Property                     | Value                       |  |
|                                                                    | Line Type                    | Pool of Analog Lines        |  |
| Services                                                           | Country Selection            | USA / Canada                |  |
|                                                                    | Caller ID (CLIP)             | Off                         |  |
| Ŷ                                                                  | DTMF Collection              | Off                         |  |
|                                                                    | Number Type                  | Single Phone Number         |  |
|                                                                    | Phone Number                 |                             |  |
| UM-Analog<br>Boards                                                | Voice Coding                 | Force a-Law                 |  |
|                                                                    | Encoded Signal Power Limiter | Protocol Default            |  |
| Ŷ                                                                  | Redirecting Number Emulation | Disabled                    |  |
|                                                                    | Dial Type                    | Tone                        |  |
|                                                                    | Wait for Dial Tone           | Yes                         |  |
| Lines Analog                                                       | Connect Timeout              | 120                         |  |
|                                                                    | Allowed Call Direction       | Incoming and Outgoing Calls |  |
|                                                                    | Rejection of Incoming Calls  | Ignoring                    |  |
|                                                                    | DTMF Parsing                 | Off                         |  |
|                                                                    | PBX Parameters               | Hide                        |  |
|                                                                    | Off-Hook Speed               | Normal                      |  |
|                                                                    | DTMF Clamping                | Off                         |  |
| <u> </u>                                                           | Becording #CC                | off V                       |  |
| Ready. For more information, please press F1.                      |                              |                             |  |

FIGURE 28 - DIALOGIC DIVA ANALOG LINE VOICE CODING SETTINGS

• Click on File>Activate menu item or press F12 to activate the changes and wait for the changes to take effect:

| Activate Configuration               |
|--------------------------------------|
|                                      |
| The configuration is being activated |
| Plasco weit                          |
| Fiedse waii.                         |
|                                      |
|                                      |
|                                      |
|                                      |

FIGURE 29 - DIALOGIC DIVA CONFIGURATION ACTIVATION PROGRESS

| Activate Config | uration                                       |
|-----------------|-----------------------------------------------|
|                 |                                               |
|                 | The configuration was activated successfully. |
|                 | Press OK to continue.                         |
|                 |                                               |
|                 |                                               |
|                 | OK                                            |
|                 |                                               |

FIGURE 30 - DIALOGIC DIVA SUCCESSFUL CONFIGURATION ACTIVATION

#### STEP 5 - FINISH THE DIALOGIC® DIVA BOARD INSTALLATION

At this point the Dialogic Diva board, drivers and software should be successfully installed, configured and ready to be used by the Platinum Server. Restart the Platinum windows service to update the DR2000P.INI file with all available TAPI and Diva API/CAPI lines.

Make sure the DR2000P.INI file contains Diva Server AnalogUM lines under [ENUM\_COMMRES\_DialDTMF\_DIVA] section:

LineNumber\_00=Dialogic Diva UM-Analog-2 PCI v1 Dev1 Chn1

LineNumber\_01=Dialogic Diva UM-Analog-2 PCI v1 Dev1 Chn2

#### Confidential

Also make sure that the "Type" option under [COMMRES\_DialDTMF] has been set to DIVA:

Type=DIVA

Now you need to configure [COMMRES\_DialDTMF] section in the DR2000P.INI file letting the Platinum Server know which lines to use for analog connections. This is done by adding "LineX=Y" options. "X" represents the 1-based sequential line numbers that Platinum with use. "Y" represents the 0-based sequential number of the line enumerations.

For example, say that we have a 2 line DIVA card, but only 1 phone line. There would be a single "Line0=1":

[COMMRES\_DialDTMF] Library=awCommRes.DLL Type=DIVA WaitBeforeReusingInMS=5000 DTMFDuration=150 DTMFSpacing=150 Line1=0 [ENUM\_COMMRES\_DialDTMF\_DIVA] LineNumber\_00=Dialogic Diva UM-Analog-2 PCI v1 Dev1 Chn1 LineNumber\_01=Dialogic Diva UM-Analog-2 PCI v1 Dev1 Chn2

Say that we have a 2 line DIVA card, and 2 phone lines. There would be 2 line options:

[COMMRES\_DialDTMF]

Library=awCommRes.DLL

Type=DIVA

WaitBeforeReusingInMS=5000

DTMFDuration=150

DTMFSpacing=150

Line1=0

Line2=1

[ENUM\_COMMRES\_DialDTMF\_DIVA]

LineNumber\_00=Dialogic Diva UM-Analog-2 PCI v1 Dev1 Chn1

Confidential

#### LineNumber\_01=Dialogic Diva UM-Analog-2 PCI v1 Dev1 Chn2

Only configure as many Dialogic lines as phone lines. Platinum rotates through these line resources and will otherwise have many failures.

#### DATABASE INSTALLATION

The Platinum Server software can be used with the following database software:

- Postgres<sup>™</sup> SQL 9.1
- MySQL<sup>™</sup> 5.1
- Microsoft<sup>™</sup> SQL Server 2005 and 2008

The next two sections of this document discuss the installation of the Postgres database software and the MySQL database software. Microsoft SQL Server installation is not covered in this document. Only one database product from the above list needs to be installed. If you plan to use the MySQL database product, please skip to the section for installing the MySQL database.

#### POSTGRESQL SERVER INSTALLATION

These following steps are used in installing the PostgreSQL database engine, v9.1.4. Start up the PostgreSQL database installer and press the **Next** button:

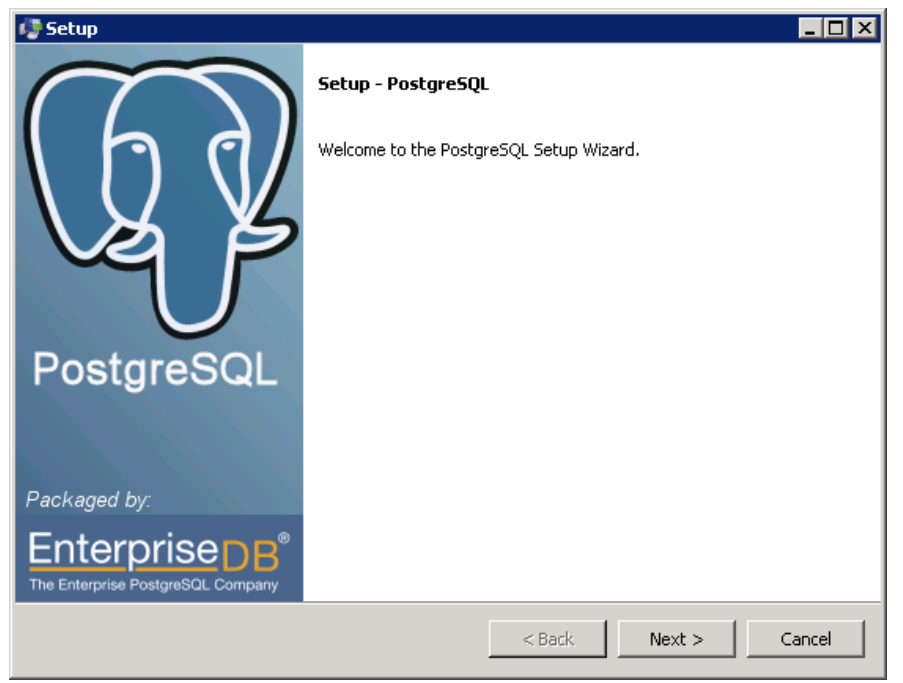

FIGURE 31 - POSTGRESQL INSTALLER

On the next form select the installation directory and press the Next button:

| 🥵 Setup                                                                                                    |        |        |        |
|----------------------------------------------------------------------------------------------------|--------|--------|--------|
| Installation Directory                                                                                                |        |        | R      |
| Please specify the directory where PostgreSQL will be insta<br>Installation Directory C:\Program Files\PostgreSQL\9.1 | illed. |        |        |
|                                                                                                    |        |        |        |
|                                                                                                    |        |        |        |
|                                                                                                    |        |        |        |
| BitRock Installer                                                                                                    | < Back | Next > | Cancel |

FIGURE 32 - SELECT INSTALLATION DIRECTORY

On the next form select data directory and press the **Next** button:

| 🦉 Setup                                                                                                    |                    |     |
|----------------------------------------------------------------------------------------------------|--------------------|-----|
| Data Directory                                                                                                 | 1                  |     |
| Please select a directory under which to store your data.<br>Data Directory \Program Files\PostgreSQL\9.1\data | <u>6</u>           |     |
|                                                                                                    |                    |     |
|                                                                                                    |                    |     |
|                                                                                                    |                    |     |
| BitRock Installer                                                                                              | < Back Next > Cano | :el |
| Figure 33 - Select DA                                                                                          | ATA DIRECTORY      |     |

On the next form enter the password for the *postgres* database user and press the **Next** button:

| 🥵 Setup                                                                                                    |                                                              |
|----------------------------------------------------------------------------------------------------|--------------------------------------------------------------|
| Password                                                                                                    | 1                                                            |
| Please provide a password for the database superuser (postgres) and service<br>service account already exists in Windows, you must enter the current passw<br>account does not exist, it will be created when you click 'Next'.<br>Password<br>Retype password | e account (postgres). If the<br>word for the account. If the |
| BitRock Installer                                                                                                    | Next > Cancel                                                |

FIGURE 34 - ENTER POSTGRES USER PASSWORD
On the next form select the port number for the database server to listen on and press the **Next** button:

| 🥵 Setup                                                                 |             |
|-------------------------------------------------------------------------|-------------|
| Port                                                                    | <b>1</b>    |
| Please select the port number the server should listen on.<br>Port 5432 |             |
| BitRock Installer                                                       | <pre></pre> |
| FIGURE 35 - ENTER PC                                                    | ort Number  |

On the next form leave the default locale and press the **Next** button:

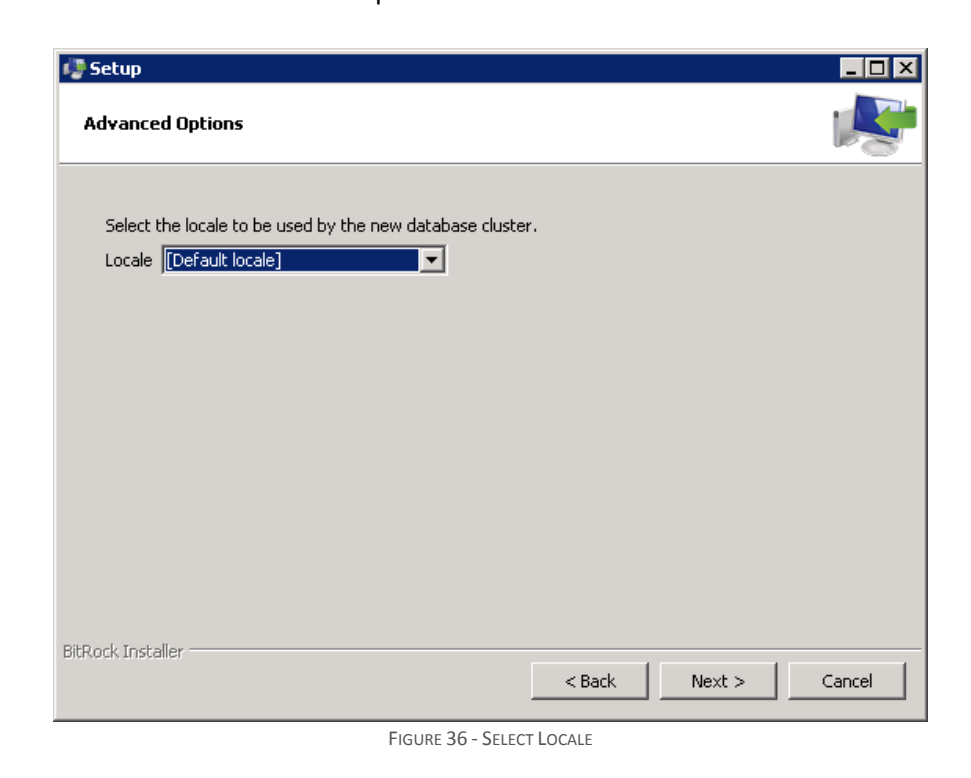

On the next form press the **Next** button to start the installation process:

| 🦉 Setup                                                   |                                   |       |
|-----------------------------------------------------------|-----------------------------------|-------|
| Ready to Install                                          |                                   |       |
| Setup is now ready to begin installing PostgreSQL on your | computer.                         |       |
|                                                           |                                   |       |
|                                                           |                                   |       |
|                                                           |                                   |       |
|                                                           |                                   |       |
|                                                           |                                   |       |
|                                                           |                                   |       |
|                                                           |                                   |       |
|                                                           |                                   |       |
|                                                           |                                   |       |
| BitRock Installer                                         |                                   |       |
|                                                           | <pre> &lt; Back Next &gt; C</pre> | ancel |
| FIGURE 37 - READ                                          | y to Install                      |       |

The Installation process may take several minutes to complete. During that time you should be able to see the progress form:

| 🥵 Setup                                                     |                  |                                          |
|-------------------------------------------------------------|------------------|------------------------------------------|
| Installing                                                  |                  | s an an an an an an an an an an an an an |
| Please wait while Setup installs PostgreSQL on your compute | er.              |                                          |
| Installing                                                  | I                |                                          |
| Unpacking C:\Program []PostgreSQL\9.1\symbols\utf8_ar       | nd_iso8859_1.pdb |                                          |
|                                                             |                  |                                          |
|                                                             |                  |                                          |
|                                                             |                  |                                          |
|                                                             |                  |                                          |
|                                                             |                  |                                          |
|                                                             |                  |                                          |
|                                                             |                  |                                          |
|                                                             |                  |                                          |
|                                                             |                  |                                          |
|                                                             |                  |                                          |
|                                                             |                  |                                          |
| BitRock Installer                                           | < Back           | Next > Cancel                            |

FIGURE 38 - INSTALLATION PROGRESS

On the next form uncheck the "Launch Stack Builder at exit" checkbox and press the **Finish** button to complete the installation:

Confidential

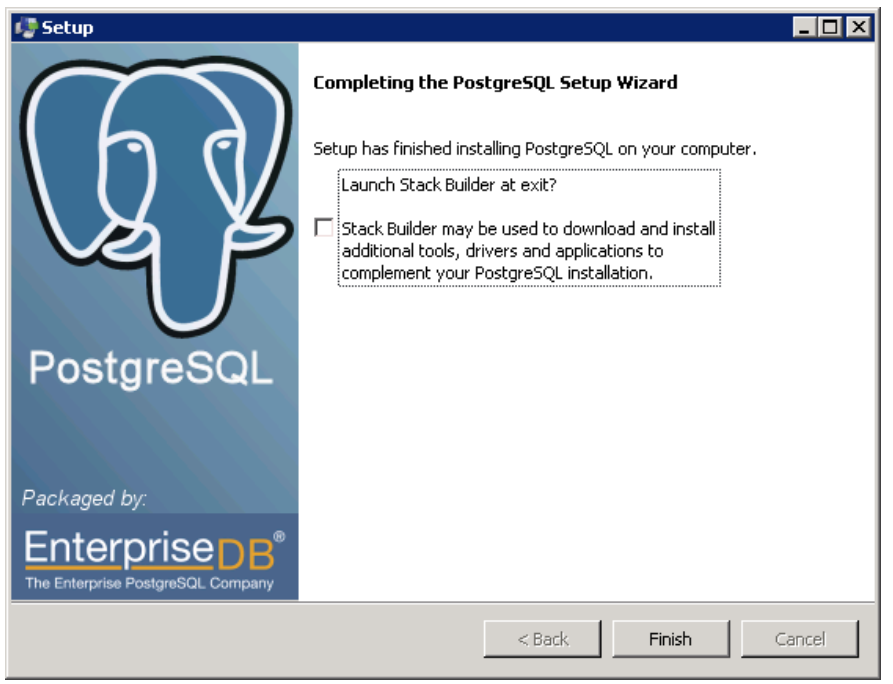

FIGURE 39 - FINISH

After installing PostgreSQL database engine (and tools that come with it) you should continue installing PostgreSQL ODBC driver.

Once the PostgreSQL database engine is installed it's necessary to configure service recovery options. Thus open **Services** applet which is located in the **Control Panel / Administrative Tools**, locate **postgresql-x.x** (where x.x is the version of the engine) service and double click it:

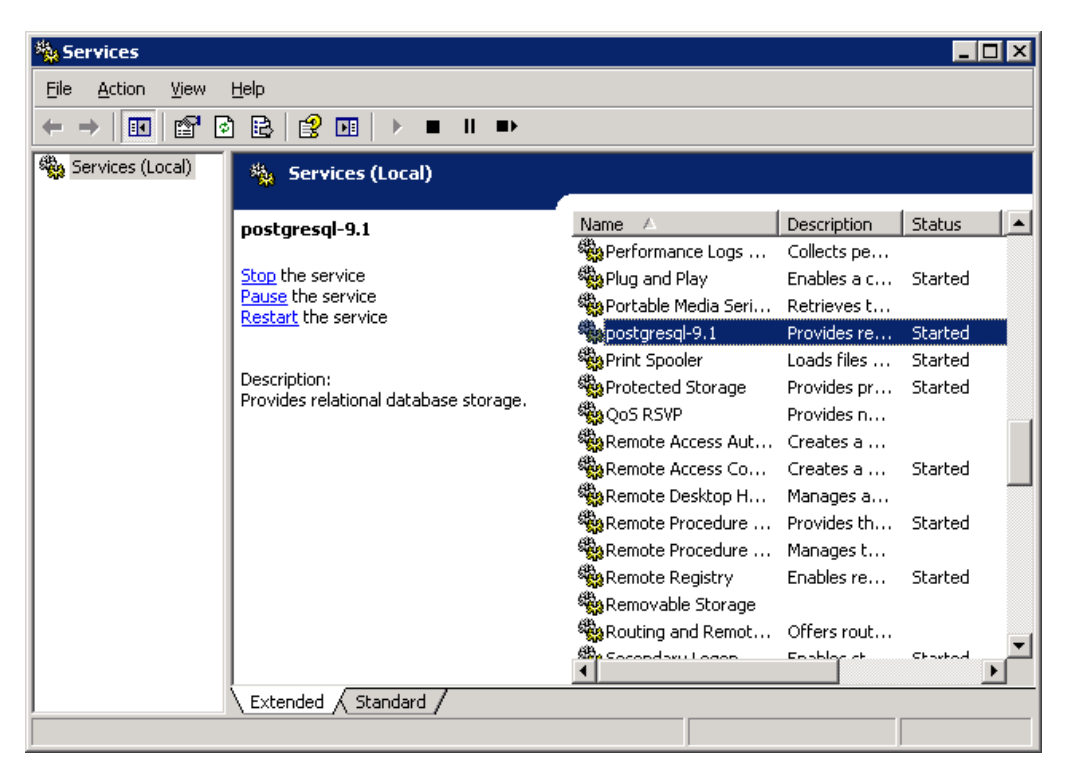

FIGURE 40 - SERVICES APPLET

In the **PostgreSQL Server Properties** window switch to the **Recovery** tab and set **First failure**, **Second failure** and **Subsequent failures** fields to **Restart the Service**. Also set **Reset fail count after** and **Restart service after** to 0:

| postgresql-9.1 - PostgreSQL                            | Server 9.1 Properties (Local Comp <mark>?</mark> 🗙 |  |  |  |
|--------------------------------------------------------|----------------------------------------------------|--|--|--|
| General Log On Recovery                                | Dependencies                                       |  |  |  |
| Select the computer's response if this service fails.  |                                                    |  |  |  |
| <u>F</u> irst failure:                                 | Restart the Service                                |  |  |  |
| Second failure:                                        | Restart the Service                                |  |  |  |
| S <u>u</u> bsequent failures:                          | Restart the Service                                |  |  |  |
| Reset fail c <u>o</u> unt after:                       | 0 days                                             |  |  |  |
| Restart ser <u>v</u> ice after:                        | 0 minutes                                          |  |  |  |
| Run program<br>Program:                                |                                                    |  |  |  |
| Browse                                                 |                                                    |  |  |  |
| Command line parameters:                               |                                                    |  |  |  |
| ☐ Append fail count to end of command line (/fail=≈1%) |                                                    |  |  |  |
| Product Computer Defines                               |                                                    |  |  |  |
| <u>R</u> estart Computer Options                       |                                                    |  |  |  |
|                                                        |                                                    |  |  |  |
|                                                        | UK Lancel <u>Apply</u>                             |  |  |  |

FIGURE 41 - SERVICE RECOVERY OPTIONS

Finally press the **Apply** button to save and apply the changes.

#### RUNNING PLATINUM SERVER AND THE DATABASE SERVER ON DIFFERENT MACHINES

If the Platinum Server will be running on a different server machine than that of the database server it's necessary to make sure that the firewall on the database server machine is disabled or there is a rule (exception) set up in the firewall to allow external connections to the database server on the port that was chosen during installation. Please see your firewall user's manual for more details.

By default the PostgreSQL database server listens for connections on loopback address (127.0.0.1) and allows connections from loopback address only. Thus,

 To allow the PostgreSQL server to listen for incoming connections on all addresses it's necessary to make sure the *listen\_addresses* entry in the <**PostgreSQL Server's Installation** Folder>\data\postgresql.conf file is set to: listen\_addresses = `\*'

 To allow the PostgreSQL server to accept incoming connections from remote hosts it's necessary to add new host entry (or entries) in the **PostgreSQL Server's Installation Folder>\data\pg\_hba.conf** file. The new entry should contain the subnet address definition in CIDR format and should be placed directly below the local address definition for IPv4:

| host all all 192.168.50.1/24 r |
|--------------------------------|
|--------------------------------|

In the example above we are allowing connections from any machine on the 192.168.50 subnet. The CIDR notation allows specifying less or more restrictive addresses such as 192.168.50.121/32 will allow connections only from IP address 192.168.50.121 whereas 192.168.50.1/8 will allow connections from any machine on the 192 subnet.

If postgresql.conf file is modified it's necessary to restart postgresql-xyz service (where xyz is the version number of the PostgreSQL server). Changes to pg\_gba.conf file are loaded automatically by the database server so no service restart is necessary.

## POSTGRESQL ODBC DRIVER INSTALLATION

These following steps are used in installing the PostgreSQL ODBC driver v9.1.1 for Windows. Start up the PostgreSQL ODBC driver installer (psqlodbc.exe) and press the **Next** button:

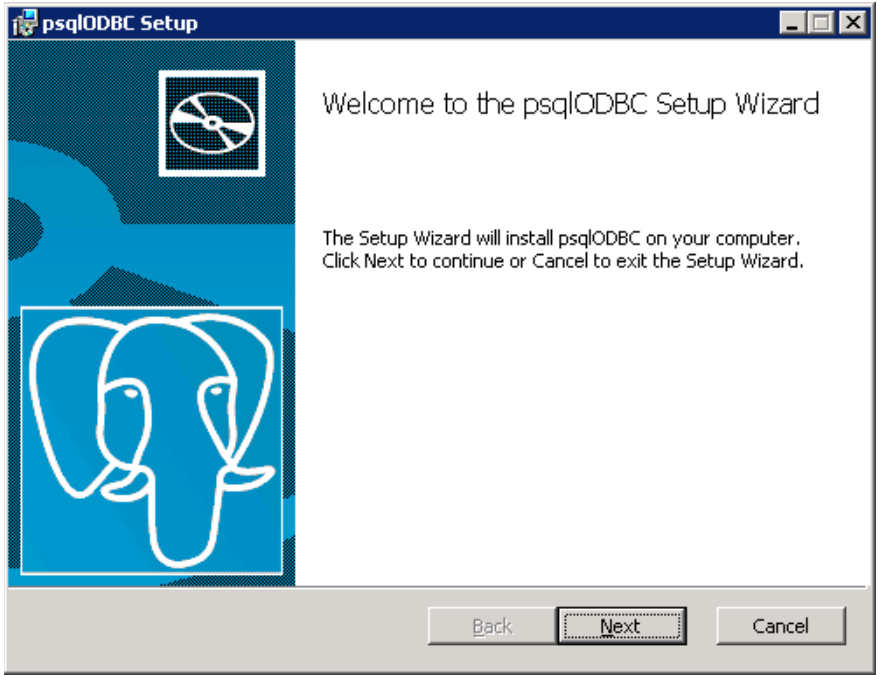

FIGURE 42 - POSTGRESQL ODBC DRIVER INSTALLER

On the next form check off the "I accept..." checkbox to accept the license agreement and press the **Next** button:

| 🖞 psqlODBC Setup                                                                                                    |        |  |
|----------------------------------------------------------------------------------------------------|--------|--|
| End-User License Agreement<br>Please read the following license agreement carefully                                                                                                    | QY     |  |
|                                                                                                    |        |  |
| GNU LESSER GENERAL PUBLIC LICENSE<br>Version 2.1, February 1999                                                                                                    |        |  |
| Copyright (C) 1991, 1999 Free Software Foundation, Inc.<br>59 Temple Place, Suite 330, Boston, MA 02111-1307 USA<br>Everyone is permitted to copy and distribute verbatim copies<br>of this license document, but changing it is not allowed.<br>[This is the first released version of the Lesser GPL. It also counts<br>as the successor of the GNU Library Public License, version 2, hence<br>the version number 2.1.] |        |  |
| Preamble                                                                                                    |        |  |
| ☑ accept the terms in the License Agreement                                                                                                    |        |  |
| <u>Print</u> <u>Back</u> <u>N</u> ext                                                                                                    | Cancel |  |
| FIGURE 43 - LICENSE AGREEMENT                                                                                                    |        |  |

On the next form choose the components to be installed and the location to install them into and press the **Next** button:

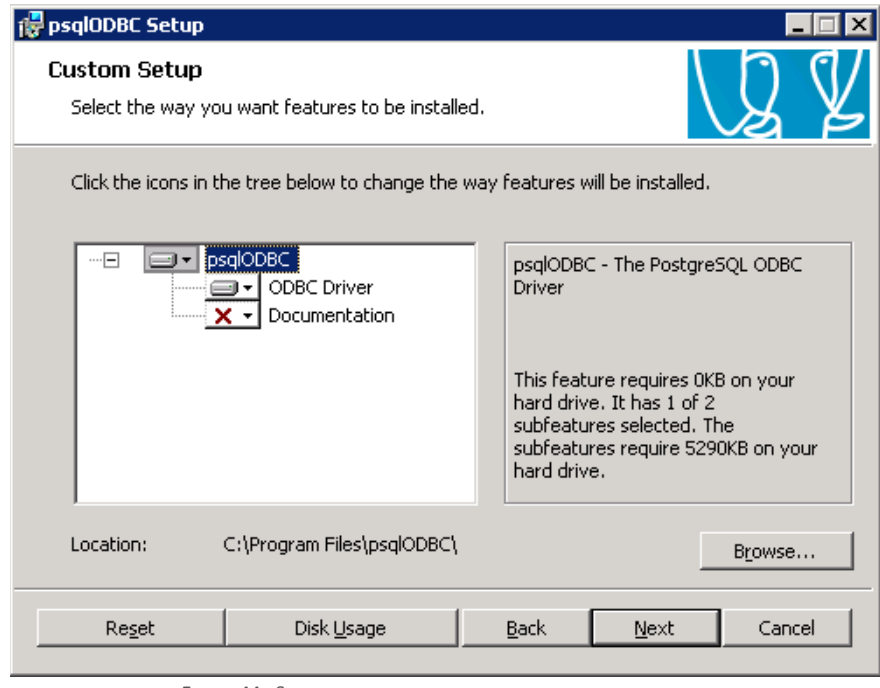

FIGURE 44 - SELECT DRIVER COMPONENTS AND INSTALLATION LOCATION

On the next form press the **Install** button to start the installation process:

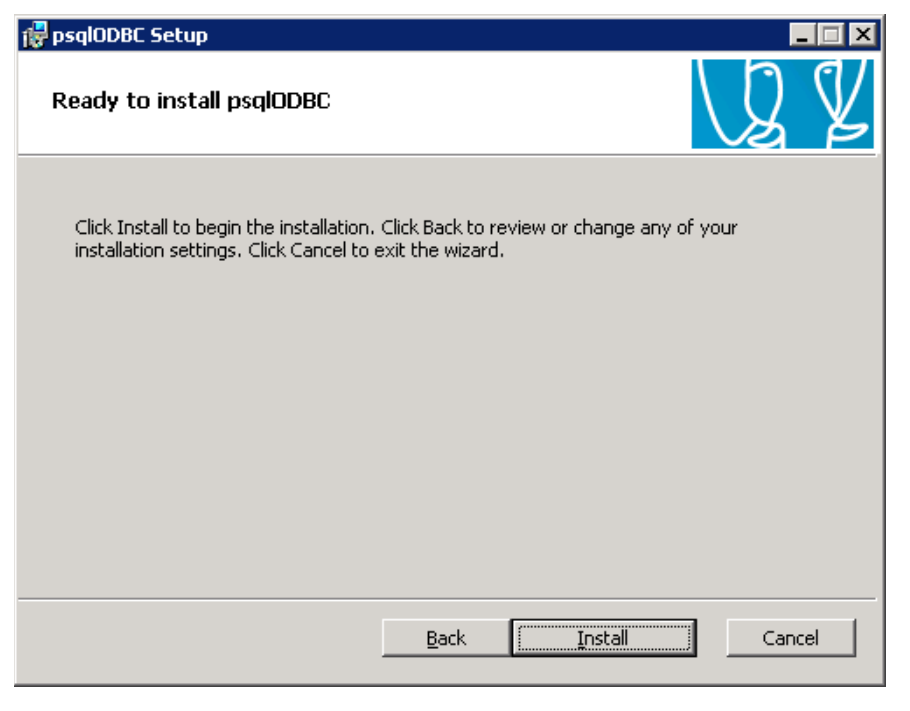

FIGURE 45 - READY TO INSTALL

The installation process should take a few moments to complete. During that time you should be able to see the progress form:

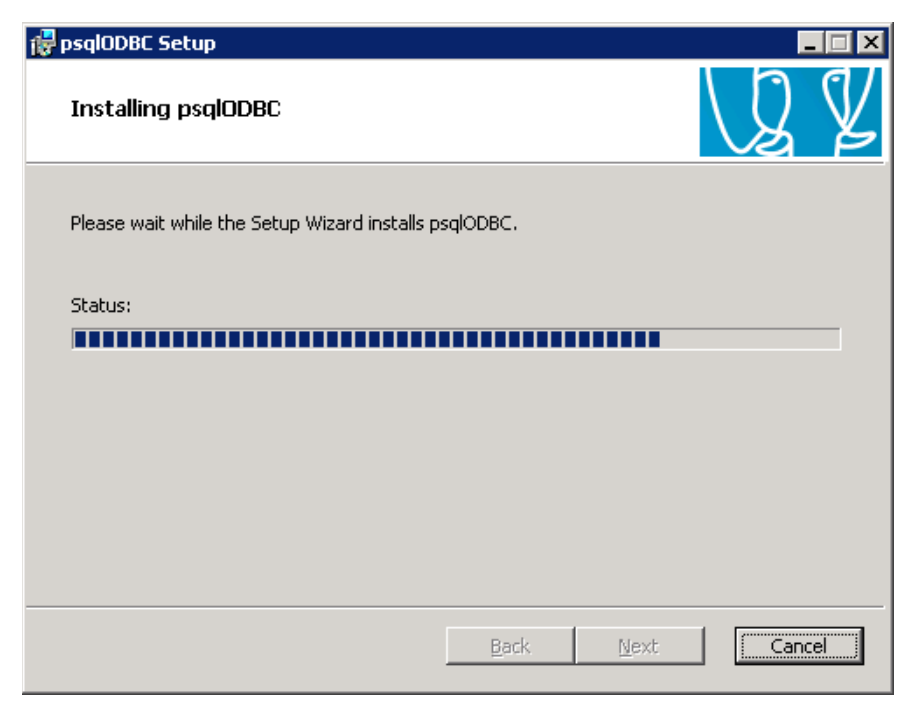

FIGURE 46 - INSTALLATION PROGRESS

On the next form press the **Finish** button to complete the installation:

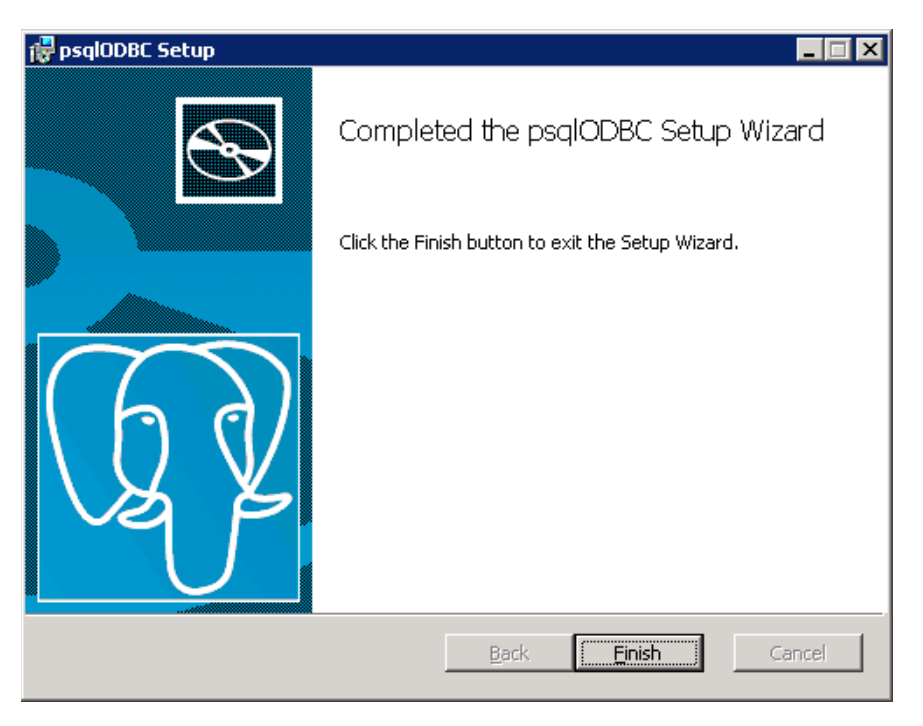

FIGURE 47 - FINISH

## CREATING THE PLATINUM SERVER DATABASE (POSTGRESQL)

After the database server has been installed, you will need to create the database which Platinum Server will populate with the required tables and default data records during its initial startup.

Before starting the Platinum Server for the first time, the Node ID which is to be used should be carefully considered. By default, a node ID of 100 is used in the database loading scripts. If this installation will be using multiple instances of the Platinum Server, you should use different node IDs for each instance. Using the same Node ID on two or more instances of the Platinum Server will cause unpredictable results, but most notably it will cause messages to fail due to improper routing. If necessary, the Node ID value can be changed in the dr2000p.db file (by searching for the line starting with string "INSERT INTO nodes VALUES"). This has to be done prior to the initial start of the Platinum Server.

To create a database, open up the PostgreSQL pgAdmin III tool and double click on the localhost server entry. The pgAdmin will prompt for the password of the *postgres* user (which was chosen during PostgreSQL server installation). After entering the password press the **OK** button:

| 🏟 pgAdmin III                                |                                                | _ 🗆 🗙     |
|----------------------------------------------|------------------------------------------------|-----------|
| File Edit Plugins View Tools Help            |                                                |           |
| 🖉 🥵 🛍 🖓                                      | ) 📰 🛃 🌽 🙀 + 🗣 💡                                |           |
| Object browser X                             | Properties Statistics Dependencies Dependents  | -         |
| E Servers (1)                                | Property Value                                 | <b>_</b>  |
| PostgreSQL 9.1 (localhost:5432)              | Rescription Postgre5QL 9.1                     |           |
|                                              | Service Service                                |           |
|                                              | Hostname localhost                             |           |
|                                              | Host Address                                   |           |
|                                              | SSL C                                          |           |
|                                              | SSL Ke Please enter password for user postgres |           |
|                                              | SSL R, on server PostgreSQL 9.1 (localhost)    | -         |
|                                              |                                                |           |
|                                              |                                                |           |
|                                              | Store password                                 | ^         |
|                                              |                                                |           |
|                                              | Help <u>OK</u> <u>Cancel</u>                   |           |
|                                              |                                                |           |
|                                              |                                                |           |
|                                              |                                                |           |
|                                              |                                                |           |
|                                              |                                                |           |
|                                              |                                                |           |
|                                              |                                                |           |
|                                              | •                                              | F         |
| Retrieving details on server localhost Done. |                                                | 0.00 secs |

FIGURE 48 - PGADMIN III ON LOCALHOST

After you are connected to the server, right click on the **Databases** entry and select **New Database** menu item as shown below:

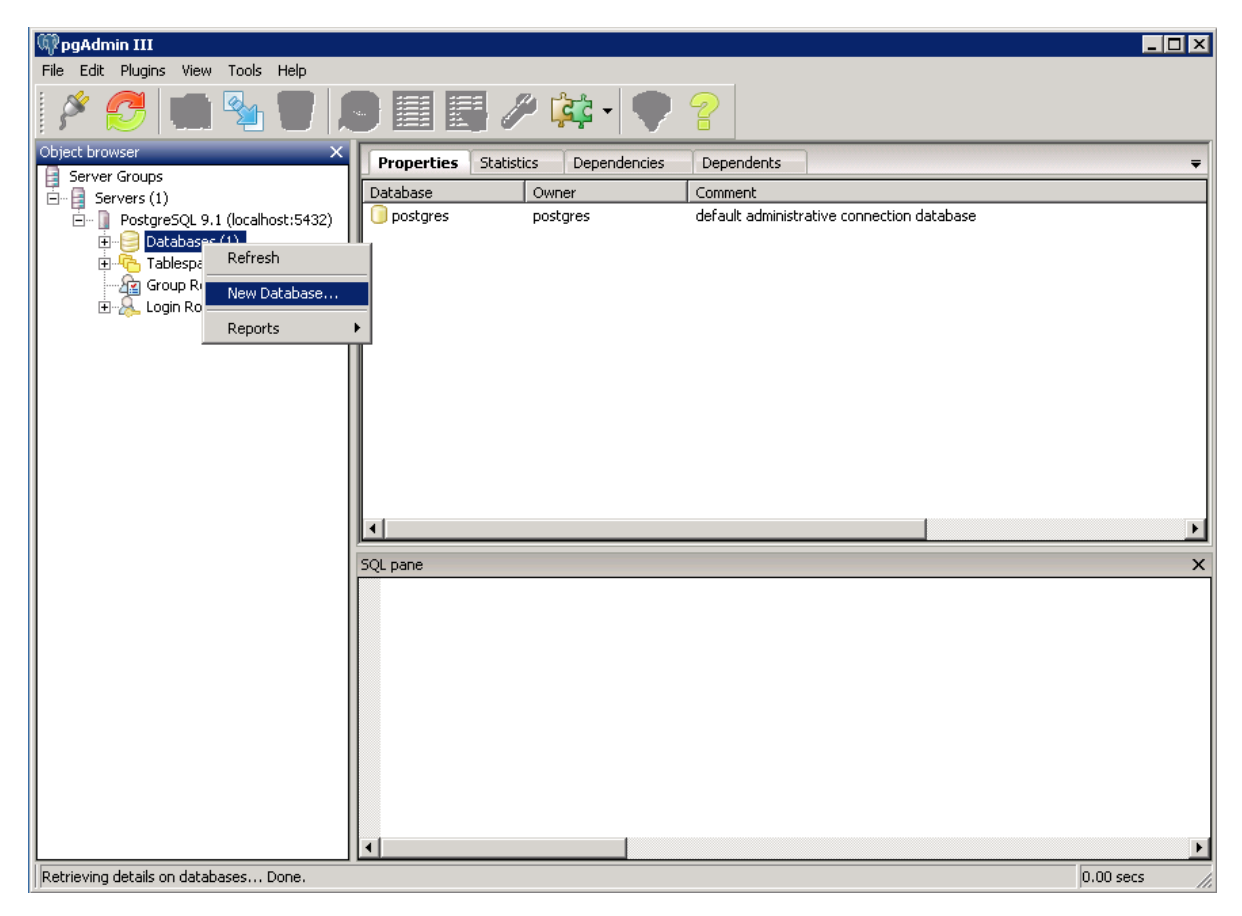

FIGURE 49 - CREATING A NEW DATABASE

On the next form, give the new database a name, such as "**Platinum**" and select the database owner from the dropdown list:

| 🧻 New Dat  | tabase 🗙                            |
|------------|-------------------------------------|
| Properties | Definition Variables Privileges SQL |
| Name       | Communication Control               |
| OID        |                                     |
| Owner      | postgres 💌                          |
| Comment    |                                     |
| Help       | <u>O</u> K <u>C</u> ancel           |
|            | li.                                 |

FIGURE 50 - ENTER DATABASE NAME AND OWNER

Press the OK button on the "New Database" form and once the new database entry appears in the pgAdmin's list of databases you can close the PostgreSQL pgAdmin III tool.

# CREATING THE ODBC DSN (POSTGRESQL)

Platinum Server uses ODBC to talk to the database server. Thus before you start the Platinum Server you have to configure ODBC data source. In order to do that please go to the Control Panel, then to Administrative Tools, and then to Data Sources (ODBC). Select the **System DSN** tab and click the **Add** button. Then select the **PostgreSQL ANSI** driver:

| Create New Data Source | Select a driver for which you want to set up a<br>Name<br>Microsoft Paradox Driver (*.db.)<br>Microsoft Paradox-Treiber (*.db.)<br>Microsoft Text Driver (*.txt; *.csv)<br>Microsoft Text-Treiber (*.txt; *.csv)<br>Microsoft Visual FoxPro-Driver<br>Microsoft Visual FoxPro-Treiber<br>PostgreSQL ANSI<br>PostgreSQL Unicode<br>SQL Server | ↓       ▲         ↓       ▲         ↓       ↓         ↓       ↓         ↓       ↓         ↓       ↓         ↓       ↓         ↓       ↓         ↓       ↓         ↓       ↓         ↓       ↓         ↓       ↓         ↓       ↓         ↓       ↓         ↓       ↓ |
|------------------------|----------------------------------------------------------------------------------------------------|----------------------------------------------------------------------------------------------------|
|                        | < <u>B</u> ack <b>Finish</b>                                                                                                    | Cancel                                                                                                    |

FIGURE 51 - POSTGRESQL ANSI ODBC DRIVER

On the next screen, fill out the properties for the DSN. Once you have filled out the form, test the connection using the **Test** button making sure you receive "Connection successful" message:

| PostgreSQL ANSI ODBC Driver (psql0DBC) Setup |                      |                      |         | ×      |
|----------------------------------------------|----------------------|----------------------|---------|--------|
|                                              |                      |                      |         |        |
| <u>D</u> ata Source                          | CCDSN                | Des <u>c</u> ription |         |        |
| Data <u>b</u> ase                            | ommunication Control | SS <u>L</u> Mode     | disable | •      |
| <u>S</u> erver                               | localhost            | <u>P</u> ort         | 5432    |        |
| <u>U</u> ser Name                            | postgres             | Pass <u>w</u> ord    | *****   |        |
|                                              |                      |                      |         |        |
| C Options                                    |                      |                      |         | Test   |
| Datasource                                   | Global               |                      | - Court | Canad  |
|                                              |                      |                      | Jave    | Cancel |

FIGURE 52 - DSN PROPERTIES

Next press the **Datasource** button, then press the **Page 2** button and **check** the "**bytea as LO**" checkbox:

| Advanced Options (PostgreSQL30) 2     | /2 🗙                            |
|---------------------------------------|---------------------------------|
| Page 1 Page 2                         |                                 |
| 🔲 <u>R</u> ead Only                   | ☐ Row <u>V</u> ersioning        |
| Show System <u>T</u> ables            | Disallow Premature              |
| ✓ LF <-> CR/LF conversion             | 🗖 True is -1                    |
| Updatable Cursors                     | 🗖 Server side prepare           |
| 🔽 bytea as LO                         | 🔲 use gssapi for GSS request    |
| Int8 As                               | C varchar C double C int4       |
| Protocol<br>© 7.4+ © 6.4+ © 6.3 © 6.2 | C Nop © Transaction C Statement |
| OID Options                           |                                 |
| Connect <u>S</u> ettings:             |                                 |
| OK Cancel                             | Apply                           |

FIGURE 53 - ADVANCED DSN OPTIONS (PAGE 2)

Finally, press the **Apply** and **OK** buttons on the Advanced Options form and the **Save** button on the PostgreSQL ANSI ODBC Driver (psqlODBC) Setup form to complete DSN configuration.

#### INCREASING TEXT-TO-SPEECH MESSAGE LENGTH LIMIT

By default the psqlODBC driver maps SQL Text field type to LongVarChar (8190 bytes long) field. The Platinum Server uses Text field to store Text-to-Speech text message and its metadata. Thus by default the maximum Text-to-Speech message length is limited to just over 7K. When this limit is exceeded the Platinum Server system will still create a Text-to-Speech message but the message text in the database will be truncated causing Platinum Client to display no message text in the message creation dialog.

The default field size value can be changed by going to PostgreSQL ANSI ODBC Driver (psqlODBC) Setup page (see chapter on DSN creation), pressing **Datasource** button and modifying the field called Max LongVarChar in the Miscellaneous section:

| Advanced Options (CCDSN) 1/2                           | ×                              |  |  |
|--------------------------------------------------------|--------------------------------|--|--|
| Page 1 Page 2                                          |                                |  |  |
| Disable Genetic Optimizer                              | CommLog (C:\psqlodbc_xxxx.log) |  |  |
| 🔽 KSQO(Keyset Query Optimization) 🛛 🔲 Parse Statements |                                |  |  |
| 🔽 Recognize Unique Indexes                             | 🔲 Cancel as FreeStmt (Exp)     |  |  |
| 🔲 Use Declare/Fetch                                    | MyLog (C:\mylog_xxxx.log)      |  |  |
| Unknown Sizes<br>© Maximum © Don't Kr                  | ow C Longest                   |  |  |
| Data Type Options<br>✓ Text as LongVarChar             |                                |  |  |
| Miscellaneous                                          |                                |  |  |
| Max Varchar: 255 Max L                                 | ongVarChar: 8190               |  |  |
| <u>C</u> ache Size: 100 SysTa                          | able <u>P</u> refixes: dd_;    |  |  |
| OK Cancel                                              | Apply Defaults                 |  |  |

FIGURE 54 - ADVANCED DSN OPTIONS (PAGE 1)

Finally, press the **Apply** and **OK** buttons on the Advanced Options form and the **Save** button on the PostgreSQL ANSI ODBC Driver (psqlODBC) Setup form to complete changes.

## LOADING DATABASE DEFAULT VALUES (POSTGRESQL)

Once started the Platinum Server will create and populate necessary tables in the database. If the schema creation fails please locate server's log files and contact M. H. Corbin technical support.

To verify the database was created correctly, you can re-open the PostgreSQL pgAdmin III utility, expand the "Databases" node, select the "Platinum" database by double-clicking the node and then expand "Schemas", "public" and "Tables" nodes. You should be able to see a number of tables and under the "Tables" node and should be able to look at their properties once you select any table in the "Object Browser" window:

| 🕅 pgAdmin III                                             |                                                                          |
|-----------------------------------------------------------|--------------------------------------------------------------------------|
| <u>File E</u> dit <u>Plugins View T</u> ools <u>H</u> elp |                                                                          |
| 🎽 🥙 💼 🎭 💿 🔊 🔲                                             | 🔜 🖉 🙀 - 🛡 💡                                                              |
| Object browser X                                          | Properties Statistics Dependencies Dependents =                          |
| 🖻 🖷 📔 PostgreSQL 9.1 (localhost:5432) 📃                   |                                                                          |
| 🖻 🤤 Databases (2)                                         | Property value                                                           |
|                                                           |                                                                          |
| Extensions (1)                                            |                                                                          |
| Extensions (1)                                            |                                                                          |
|                                                           |                                                                          |
| Collations (0)                                            |                                                                          |
| 🔥 Domains (0)                                             | Primary key podeid                                                       |
| - 🛷 FTS Configurations (0)                                | Rows (estimated)                                                         |
| FTS Dictionaries (0)                                      | Fill factor                                                              |
| FTS Parsers (0)                                           | Rows (counted) 1                                                         |
| FTS Templates (0)                                         | Inherits tables No                                                       |
| Functions (0)                                             | 🗐 Inherited tables count 0                                               |
| ⊡ Tables (28)                                             | 🗐 Unlogged? No                                                           |
| Hadres (20)                                               | 🔲 Has OIDs? No                                                           |
|                                                           | 🗐 System table? No                                                       |
|                                                           | Comment                                                                  |
|                                                           |                                                                          |
| 🗄 👘 📅 auditlog                                            |                                                                          |
| 🗄 📅 📅 automatedoperations                                 |                                                                          |
|                                                           |                                                                          |
|                                                           | 501 pape X                                                               |
|                                                           | - Tehler nodes                                                           |
|                                                           |                                                                          |
|                                                           | DROP TABLE nodes;                                                        |
|                                                           |                                                                          |
| ti                                                        | CREATE TABLE nodes                                                       |
| 😥 📅 📅 mediadevicemap                                      |                                                                          |
| 🗄 🔤 mediadevicemaplog                                     | noderame character varwing(255) NOT WILL DEFAULT ''':character varwing   |
|                                                           | nodedesc character varying(255) DEFAULT NULL::character varying,         |
| ter mediaslotmap                                          | insertdescriptor character varying(255) DEFAULT NULL::character varying, |
|                                                           | CONSTRAINT nodes_pkey PRIMARY KEY (nodeid )                              |
|                                                           |                                                                          |
|                                                           |                                                                          |
| Retrieving details on table nodes Done.                   | 0.11 secs                                                                |

FIGURE 55 - LOADED PLATINUM DATABASE

### MySQL Server Installation

These following steps are used in installing the MySQL database engine, v5.0. Start up the MySQL database installer and press the **Next** button:

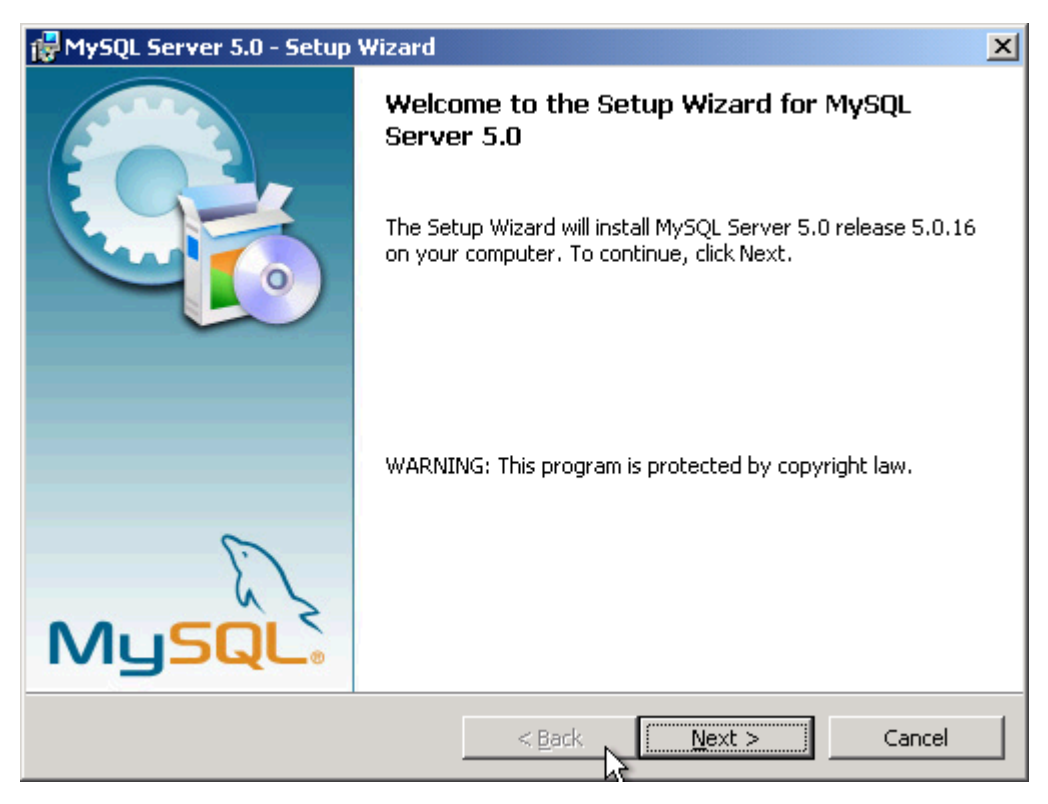

FIGURE 56 - MYSQL INSTALLER

On the next form, select **Typical** and click **Next** button:

| 🙀 MySQL Server              | • 5.0 - Setup Wizard 🔀                                                                                             |
|-----------------------------|----------------------------------------------------------------------------------------------------|
| Setup Type<br>Choose the se | tup type that best suits your needs.                                                                               |
| Please select a             | a setup type.                                                                                                    |
| • Typical                   | Common program features will be installed. Recommended for general use.                                            |
| C Complete                  | e<br>All program features will be installed. (Requires the most disk<br>space.)                                    |
| C Custom                    | Choose which program features you want installed and where they will be installed. Recommended for advanced users. |
|                             | < Back Next > Cancel                                                                                               |

FIGURE 57 - TYPICAL INSTALLATION

Click Install button:

| 🛃 MySQL Server 5.0 - Setup Wizard 🛛 🛛 🔀                                                                                                    |
|----------------------------------------------------------------------------------------------------|
| Ready to Install the Program       Image: Constallation installation installation.         The wizard is ready to begin installation.       Image: Constallation installation installation. |
| If you want to review or change any of your installation settings, click Back. Click Cancel to exit the wizard.<br>Current Settings:                                                        |
| Setup Type:<br>Typical<br>Destination Folder:<br>C:\Program Files\MySQL\MySQL Server 5.0\                                                                                                   |
| < <u>B</u> ack Install Cancel                                                                                                    |

FIGURE 58 - INSTALLATION SUMMARY

The MySQL database engine will now be installed. Click **Next** button this process can take up to several minutes.

| 🙀 MySQL Se             | erver 5.0 - Setup Wizard                                                                                   |            |
|------------------------|----------------------------------------------------------------------------------------------------|------------|
| Installing<br>The prog | MySQL Server 5.0<br>ram features you selected are being installed.                                         | $\bigcirc$ |
| ı,                     | Please wait while the Setup Wizard installs MySQL Server 5.0. This may take<br>several minutes.<br>Status: |            |
|                        |                                                                                                    |            |
|                        | < <u>B</u> ack <u>N</u> ext >                                                                              | ncel       |

FIGURE 59 - TYPICAL INSTALLATION

Choose Skip Sign-Up and click Next button:

| MySQL.com Sign Up - Setup Wizard                                                                            | × |  |
|----------------------------------------------------------------------------------------------------|---|--|
| MySQL.com Sign-Up Login or create a new MySQL.com account.                                                  |   |  |
| Please log in or select the option to create a new account.                                                 |   |  |
| C Create a new free MySQL.com account                                                                       |   |  |
| If you do not yet have a MySQL.com account, select this option and complete the following three steps.      |   |  |
| C Login to MySQL.com                                                                                        |   |  |
| Select this option if you already have a MySQL.com account.<br>Please specify your login information below. |   |  |
| Email address:                                                                                              |   |  |
| Password:                                                                                                   |   |  |
| Skip Sign-Up                                                                                                |   |  |
| Next > Cancel                                                                                               |   |  |

FIGURE 60 - TYPICAL INSTALLATION

Click Finish button:

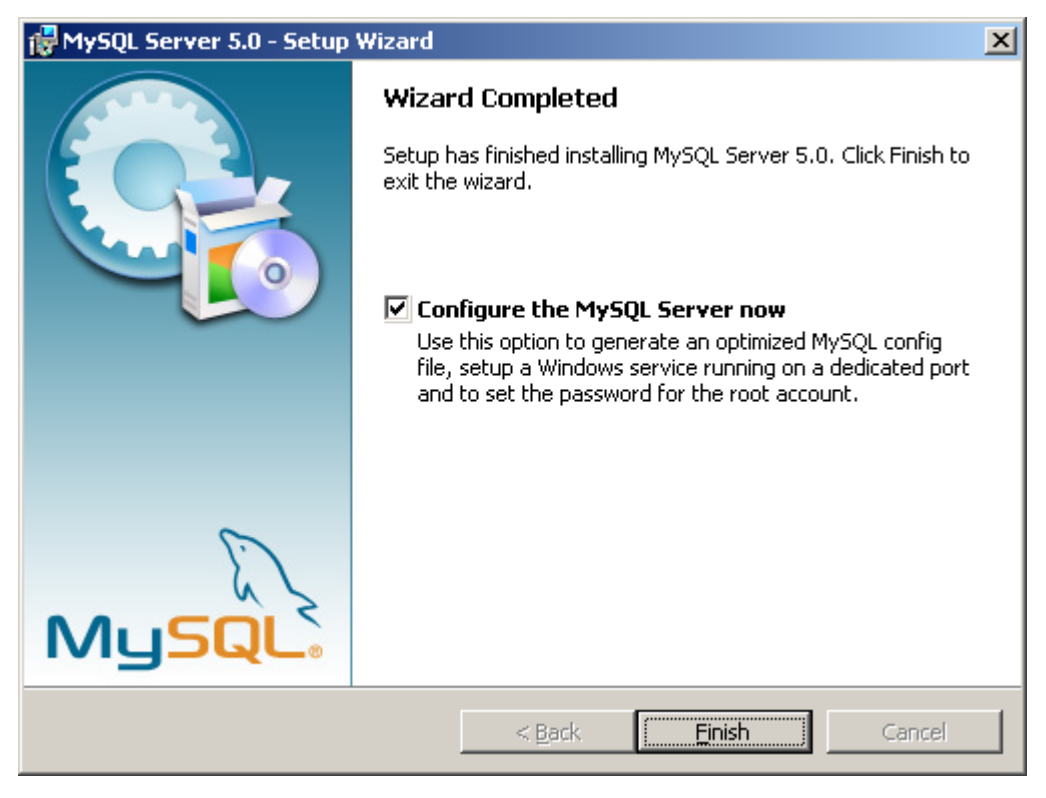

FIGURE 61 - TYPICAL INSTALLATION

Once this is complete configuring the MySQL Server will start. Click **Next** button:

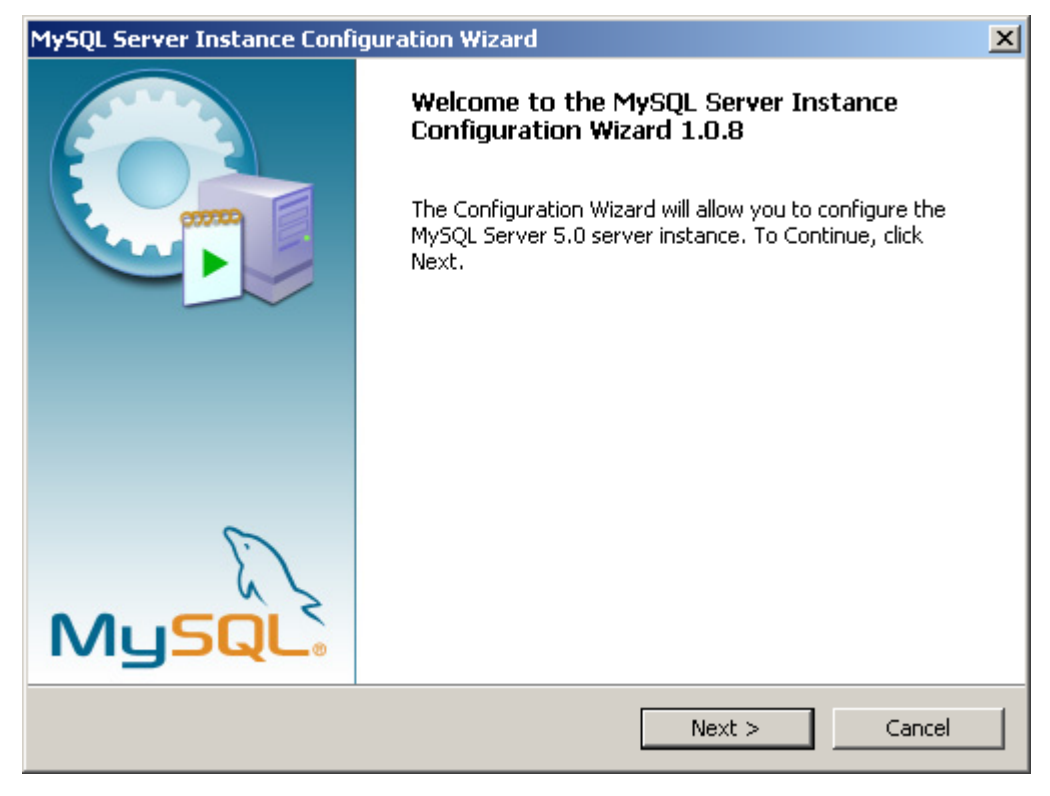

FIGURE 62 - SERVER INSTANCE CONFIGURATION

Select Detailed Configuration and lick Next button:

| MySQL Server Instance Configuration Wizard                                                                                                    |
|----------------------------------------------------------------------------------------------------|
| MySQL Server Instance Configuration         Configure the MySQL Server 5.0 server instance.                                                                              |
| Please select a configuration type.                                                                                                    |
| Optimized Configuration                                                                                                    |
| Choose this configuration type to create the optimal server setup for this machine.                                                                                      |
| C Standard Configuration                                                                                                    |
| Use this only on machines that do not already have a MySQL server installation. This will use a general purpose configuration for the server that can be tuned manually. |
| < Back Next > Cancel                                                                                                    |

FIGURE 63 - SELECT DETAILED CONFIGURATION

Select Server Machine and click Next button:

| MySQL Server Ins                                                                                                    | stance Configuration Wizard 🛛 🔀                                                                                                    |  |
|----------------------------------------------------------------------------------------------------|----------------------------------------------------------------------------------------------------|--|
| MySQL Server<br>Configure the                                                                                                    | Instance Configuration MySQL Server 5.0 server instance.                                                                                                    |  |
| Please select a                                                                                                    | server type. This will influence memory, disk and CPU usage.                                                                                                    |  |
| C Develope                                                                                                    | r Machine<br>This is a development machine, and many other applications will be<br>run on it. MuSOL Service should only use a minimal amount of                         |  |
| <u> </u>                                                                                                    | memory.                                                                                                    |  |
| Server Ma                                                                                                    | achine                                                                                                    |  |
| Several server applications will be running on this machine. Choose this option for web/application servers. MySQL will have medium memory usage. |                                                                                                    |  |
| 🔿 Dedicated                                                                                                    | l MySQL Server Machine                                                                                                    |  |
| Q                                                                                                    | This machine is dedicated to run the MySQL Database Server. No other servers, such as a web or mail server, will be run. MySQL will utilize up to all available memory. |  |
|                                                                                                    | < Back Next > Cancel                                                                                                    |  |

FIGURE 64 - SERVER MACHINE

Select Multifunctional Database and click Next button:

| MySQL Server Ins                                                                                                    | tance Configuration Wizard 🛛 🗙                                                                                                    |  |
|----------------------------------------------------------------------------------------------------|----------------------------------------------------------------------------------------------------|--|
| MySQL Server I<br>Configure the M                                                                                                    | Instance Configuration<br>MySQL Server 5.0 server instance.                                                                                                    |  |
| Please select th                                                                                                    | e database usage.                                                                                                    |  |
| <ul> <li>Multifuncti</li> </ul>                                                                                                    | ional Database                                                                                                    |  |
|                                                                                                    | General purpose databases. This will optimize the server for the use<br>of the fast transactional InnoDB storage engine and the high speed<br>MyISAM storage engine. |  |
| 🔿 Transactional Database Only                                                                                                    |                                                                                                    |  |
| Optimized for application servers and transactional web applications.<br>This will make InnoDB the main storage engine. Note that the<br>MyISAM engine can still be used.      |                                                                                                    |  |
| 🔿 Non-Trans                                                                                                    | actional Database Only                                                                                                    |  |
| Suited for simple web applications, monitoring or logging applications<br>as well as analysis programs. Only the non-transactional MyISAM<br>storage engine will be activated. |                                                                                                    |  |
|                                                                                                    | < Back Next > Cancel                                                                                                    |  |

FIGURE 65 - MULTIFUNCTIONAL DATABASE

## \*Insure installation Path is correct\* and click **Next** button:

| MySQL Server Instance Configuration Wizard                                                                                                    |
|----------------------------------------------------------------------------------------------------|
| MySQL Server Instance Configuration         Configure the MySQL Server 5.0 server instance.                                                                                                    |
| Please select the drive for the InnoDB datafile, if you do not want to use the default settings.  InnoDB Tablespace Settings Please choose the drive and directory where the InnoDB tablespace should be placed.  C:  Installation Path  Drive Info Volume Name: File System: NTFS |
| 3.4 GB Diskspace Used     12.6 GB Free Diskspace           < Back                                                                                                    |

FIGURE 66 - TABLESPACE SETTINGS

Select Decision Support and click Next button:

| MySQL Server Ins                                                            | tance Configuration Wizard 🛛 🔀                                                                                                    |  |
|-----------------------------------------------------------------------------|----------------------------------------------------------------------------------------------------|--|
| MySQL Server :<br>Configure the M                                           | Instance Configuration<br>MySQL Server 5.0 server instance.                                                                                                   |  |
| Please set the approximate number of concurrenct connections to the server. |                                                                                                    |  |
| <u> </u>                                                                    | Select this option for database applications that will not require a<br>high number of concurrent connections. A number of 20 connections<br>will be assumed. |  |
| 🔿 Online Tra                                                                | nsaction Processing (OLTP)                                                                                                    |  |
|                                                                             | Choose this option for highly concurrent applications that may have<br>at any one time up to 500 active connections such as heavily loaded<br>web servers.    |  |
| C Manual Setting                                                            |                                                                                                    |  |
| 2                                                                           | Please enter the approximate number of concurrent connections.                                                                                                |  |
|                                                                             | Concurrent connections: 15                                                                                                    |  |
|                                                                             | < Back Next > Cancel                                                                                                    |  |

FIGURE 67 - DECISION SUPPORT CONFIGURATION

\*Ensure Enable TCP/IP & Enable Strict Mode Are checked\* and click **Next** button:

| MySQL Server Instance Configuration Wizard                                                                                                    | ×          |  |
|----------------------------------------------------------------------------------------------------|------------|--|
| <b>MySQL Server Instance Configuration</b><br>Configure the MySQL Server 5.0 server instance.                                                                          | $\bigcirc$ |  |
| Please set the networking options.                                                                                                    |            |  |
| Enable TCP/IP Networking     Enable this to allow TCP/IP connections. When disabled, only local     connections through named pipes are allowed.     Port Number: 3306 |            |  |
| Please set the server SQL mode.                                                                                                    |            |  |
| ✓ Enable Strict Mode                                                                                                    |            |  |
| This option forces the server to behave more like a traditional database server. It is recommended to enable this option.                                              |            |  |
| < Back Next > Ca                                                                                                    | ncel       |  |

FIGURE 68 - NETWORK SETTINGS

Click Next button:

| MySQL Server Instance Configuration Wizard                                                                               | ×          |
|----------------------------------------------------------------------------------------------------|------------|
| <b>MySQL Server Instance Configuration</b><br>Configure the MySQL Server 5.0 server instance.                            | $\bigcirc$ |
| Please select the default character set.                                                                                 |            |
| Standard Character Set                                                                                                   |            |
| Hello! Makes Latin1 the default charset. This character set is suited for<br>English and other West European languages.  |            |
| O Best Support For Multilingualism                                                                                       |            |
| Make UTF8 the default character set. This is the recommended character set for storing text in many different languages. |            |
| O Manual Selected Default Character Set / Collation                                                                      |            |
| Please specify the character set to use.                                                                                 |            |
| Character Set:  atin1                                                                                                    |            |
| < Back Next >                                                                                                    | Cancel     |

FIGURE 69 - LANGUAGE SET

Check Include Bin Directory...Click Next button:

| MySQL Server Instance Configuration Wizard                                                  |                                                                                                    |        |  |
|---------------------------------------------------------------------------------------------|----------------------------------------------------------------------------------------------------|--------|--|
| MySQL Server Instance Configuration         Configure the MySQL Server 5.0 server instance. |                                                                                                    |        |  |
| Please set the                                                                              | Windows options.                                                                                                    |        |  |
| 🔽 Install As                                                                                | Windows Service                                                                                                    |        |  |
| Orie                                                                                        | This is the recommended way to run the MySQL server on Windows.                                                                                                    |        |  |
|                                                                                             | Service Name: MySQL                                                                                                    |        |  |
|                                                                                             | 🔽 Launch the MySQL Server automatically                                                                                                    |        |  |
| ✓ Include Bin Directory in Windows PATH                                                     |                                                                                                    |        |  |
| MySQL».                                                                                     | Check this option to include the directory containing the<br>server / client executables in the Windows PATH variable<br>so they can be called from the command line. |        |  |
|                                                                                             | < Back Next >                                                                                                    | Cancel |  |

FIGURE 70 - SERVICE OPTIONS

Create a **New Root Password.** <u>\*Remember this password or write it down. You will need this later on\*</u>. Note: Check the box for **Enable root access from remote machines.** Click **Next** button:

| MySQL Server Instance Configuration Wizard                                                  |                    |        |                          |
|---------------------------------------------------------------------------------------------|--------------------|--------|--------------------------|
| MySQL Server Instance Configuration         Configure the MySQL Server 5.0 server instance. |                    |        |                          |
| Please set the                                                                              | security options.  |        |                          |
| 🔽 Modify Se                                                                                 | curity Settings    |        |                          |
|                                                                                             | New root password: | ****   | Enter the root password. |
| root                                                                                        | Confirm:           | ****   | Retype the password.     |
| Enable root access from remote machines                                                     |                    |        |                          |
| Create An Anonymous Account                                                                 |                    |        |                          |
| note that this can lead to an insecure system.                                              |                    |        |                          |
|                                                                                             |                    | < Back | Next > Cancel            |

FIGURE 71 - ROOT PASSWORD

After this screen, MySQL will then install the service. You may see the following screen:

| Connection E | rror                                                                                                    | × |
|--------------|----------------------------------------------------------------------------------------------------|---|
| 8            | The security settings could not be applied to the database because the connection<br>has failed with the following error.                                                                                                    |   |
|              | Error Nr. 2003<br>Can't connect to MySQL server on 'localhost' (10061)                                                                                                    |   |
|              | If a personal firewall is running on your machine, please make sure you have opened the TCP port 3306 for connections. Otherwise no client application can connect to the server. After you have opened the port please press [Retry] to apply the security settings.                                                                          |   |
|              | If you are re-installing after you just uninstalled the MySQL server please note that the<br>data directory was not removed automatically. Therefore the old password from your<br>last installation is still needed to connect to the server. In this case please select skip<br>now and re-run the Configuration Wizard from the start menu. |   |
|              | Retry                                                                                                    |   |

FIGURE 72 - PORT BLOCKED ERROR

If so, leave this screen up, and open the Windows Firewall service and add an exception forport 3306 for MySQL. The following screen shots will guide you through this process.

Click Start
 Click settings
 Settings
 Settings
 Click Control Panel

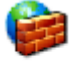

4. Find the icon for Windows Firewall Firewall . Double click it and the next screen will be

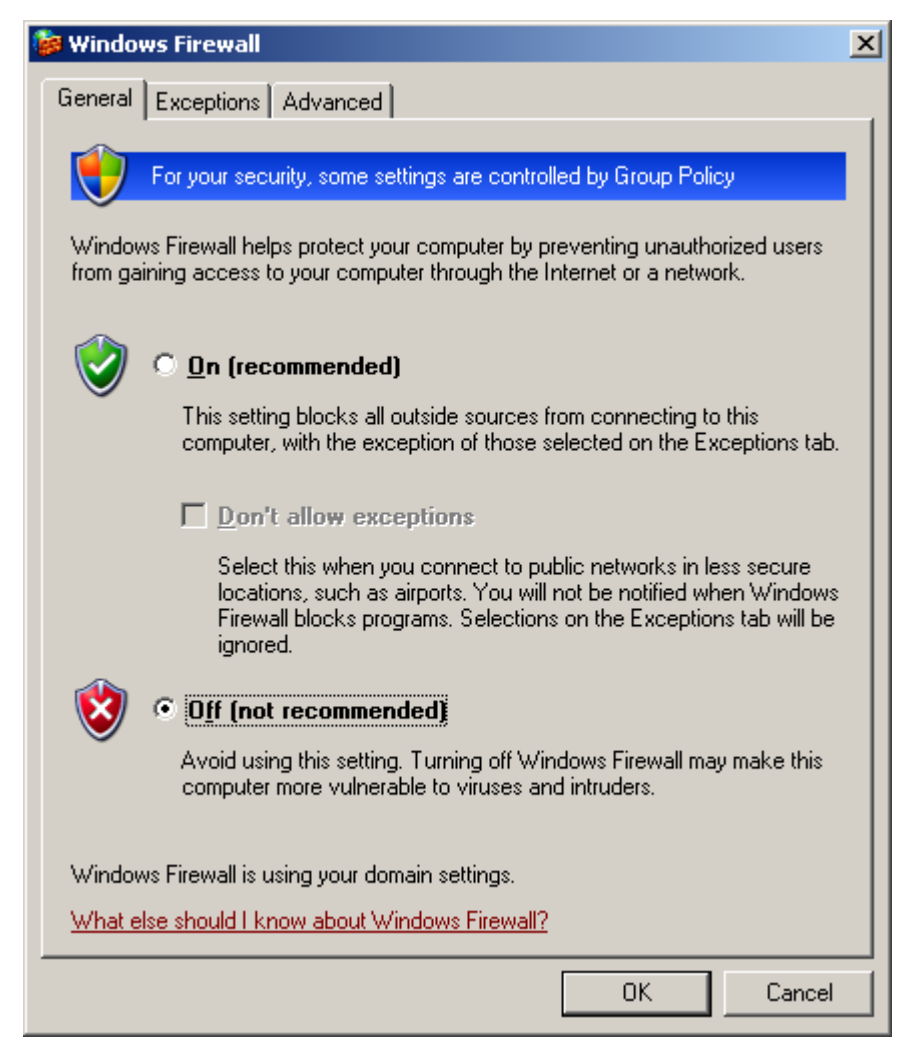

FIGURE 73 - EXCEPTION PORT CONFIGURATION

Click Exceptions Tab. Then click Add Port button:

| • 😻 | Yindows Firewall                                                                                                    |          |              | ×        |
|-----|----------------------------------------------------------------------------------------------------|----------|--------------|----------|
| G   | eneral Exceptions                                                                                                    | Advanced |              | ,        |
|     | Windows Firewall is turned off. Your computer is at risk of attacks and intrusions from outside sources such as the Internet. We recommend that you click the General tab and select On. |          |              |          |
|     | Name                                                                                                    |          | Group Policy |          |
|     | 🗹 Remote Assista                                                                                                    | nce      | No           |          |
|     | Remote Deskto                                                                                                    | P        | No           |          |
|     |                                                                                                    |          |              | <b>•</b> |
|     | Add P <u>r</u> ogram                                                                                                    | Add Port | <u>E</u> dit | Delete   |
| J   | Display a notification when Windows Firewall blocks a program                                                                                                    |          |              |          |
| 2   | What are the risks of allowing exceptions?                                                                                                    |          |              |          |

FIGURE 74 - EXCEPTION PORT CONFIGURATION

Enter in a name e.g. **MySQL.** Enter in the port number the SQL Service is running on e.g. **3306.** Click **OK** button:

| Add a Port                                              | ×                                                                                                    |  |
|---------------------------------------------------------|----------------------------------------------------------------------------------------------------|--|
| Use these settings<br>number and protoc<br>want to use. | to open a port through Windows Firewall. To find the port<br>ol, consult the documentation for the program or service you |  |
| <u>N</u> ame:                                           | MySQL                                                                                                    |  |
| Port number:                                            | 3306                                                                                                    |  |
|                                                         | ● ICP O UDP                                                                                                    |  |
| What are the risks of opening a port?                   |                                                                                                    |  |
| Change scope                                            | OK Cancel                                                                                                    |  |

FIGURE 75 - EXCEPTION PORT CONFIGURATION

You will notice that entry being added to your list of exceptions. Click **OK** button:

| 👺 Windows Firewall                                                                                                    |                                                                             | ×   |
|----------------------------------------------------------------------------------------------------|-----------------------------------------------------------------------------|-----|
| General Exceptions Advanced                                                                                                    |                                                                             |     |
| Windows Firewall is turned off. Your compu<br>from outside sources such as the Internet.<br>General tab and select On.<br><u>P</u> rograms and Services: | uter is at risk of attacks and intrusior<br>We recommend that you click the | 15  |
| Name                                                                                                    | Group Policy                                                                | •   |
| <ul> <li>✓ MySQL</li> <li>✓ Remote Assistance</li> <li>✓ Remote Desktop</li> <li>□ UPnP Framework</li> </ul>                                             | No<br>No<br>No                                                              |     |
| Add Program Add Port                                                                                                    | <u>E</u> dit <u>D</u> elete                                                 |     |
| What are the risks of allowing exceptions?                                                                                                    |                                                                             |     |
|                                                                                                    | OK Can                                                                      | cel |

FIGURE 76 - EXCEPTION PORT CONFIGURATION
Once you have done this, return to this screen and press the **Retry** button:

| Connection E | rror                                                                                                    | × |
|--------------|----------------------------------------------------------------------------------------------------|---|
| 8            | The security settings could not be applied to the database because the connection has failed with the following error.<br>Error Nr. 2003<br>Can't connect to MySQL server on 'localhost' (10061)                                                                                                    |   |
|              | the TCP port 3306 for connections. Otherwise no client application can connect to<br>the server. After you have opened the port please press [Retry] to apply the security<br>settings.                                                                                                    |   |
|              | If you are re-installing after you just uninstalled the MySQL server please note that the<br>data directory was not removed automatically. Therefore the old password from your<br>last installation is still needed to connect to the server. In this case please select skip<br>now and re-run the Configuration Wizard from the start menu. |   |
|              | Retry Skip                                                                                                    |   |

FIGURE 77 - PORT BLOCKED ERROR

Finally, you should see the completion screen:

| MySQL Server Instance Configuration Wizard                                                                                     |
|----------------------------------------------------------------------------------------------------|
| MySQL Server Instance Configuration         Configure the MySQL Server 5.0 server instance.                                    |
| Processing configuration                                                                                                    |
| ✓ Prepare configuration                                                                                                    |
| ♂ Write configuration file (C:\Program Files\MySQL\MySQL Server 5.0\my.in)                                                     |
| ✓ Start service                                                                                                    |
| Apply security settings                                                                                                    |
| Configuration file created.<br>Windows service MySQL installed.<br>Service started successfully.<br>Security settings applied. |
| Press [Finish] to close the Wizard.                                                                                            |
| < Back Finish Cancel                                                                                                    |

FIGURE 78 - COMPLETION SCREEN

After the engine is installed, it is required that you update the "my.ini" MySQL configuration file. This file is found in the MySQL installation directory (c:\program files\MySQL\MySQL Server 5.0\my.ini). Add the following two settings to the bottom of this file:

max\_allowed\_packet=64M
net\_buffer\_length=64M

(These changes will require a restart of the MySQL engine to be effective)

After installing the MySQL database engine, you should also continue on and install the MySQL Administrator tool, the MySQL Query Browser tool, and the MySQL ODBC drivers.

# CREATING THE PLATINUM SERVER DATABASE (MySQL)

After the database server has been installed, you will then need to create the database which Platinum Server will populate with the required tables and default data records during its initial startup.

Before starting the Platinum Server for the first time, the Node ID which is to be used should be carefully considered. By default, a node ID of 100 is used in the load scripts. If this installation will be using multiple instances of the Platinum Server, you should use different node IDs for each instance. Using the same Node ID on two or more instances of the Platinum Server will cause unpredicted results, but most notably it will cause messages to fail due to improper routing. If necessary, the Node ID value can be changed in the dr2000p.db file (by searching for the line starting with "INSERT INTO `nodes` VALUES"). This has to be done prior to the initial start of the Platinum Server.

To create a database, open up the MySQL Administrator tool. Select the host where MySQL was installed, with a user name of "root" and the root password which was created when the MySQL database engine was installed:

| MyS    | QL Administrator 1.1.               | 5                 |       |          | × |
|--------|-------------------------------------|-------------------|-------|----------|---|
| M<br>A | g <mark>sq</mark> L<br>dministrator |                   |       | C        |   |
|        | -Connect to MySQL Serv              | ver Instance      |       |          |   |
|        | Stored Connection:                  | Platinum Database |       | <b>•</b> |   |
|        | Server Host:                        | 10.150.8.7        | Port: | 3306     |   |
|        | Username:                           | root              |       |          |   |
|        | Password:                           | *****             |       |          |   |
|        |                                     |                   |       |          |   |
|        | Details >>                          | ОК                | Clear | Cancel   |   |

FIGURE 79 - MYSQL ADMINISTRATOR LOGIN

After you are connected, select the **Catalogs** icon, and then **right click in the schema window** and select **Create New Schema** as shown below:

| MySQL Administr                                                                                                    | ator - root                                                             | @10.150.8.7:3306                                                              |
|----------------------------------------------------------------------------------------------------|-------------------------------------------------------------------------|-------------------------------------------------------------------------------|
| File Edit View Too                                                                                                    | ls Window                                                               | Help                                                                          |
| Server Information<br>Service Control<br>Startup Variable:<br>User Administrat                                                        | on<br>s<br>ion<br>ons                                                   |                                                                               |
| Health<br>Server Logs<br>Replication State<br>Backup<br>Restore<br>Catalogs                                                           | 24                                                                      | 4                                                                             |
|                                                                                                    |                                                                         |                                                                               |
| dr2000p_test1<br>dr2000p_test10<br>dr2000p_test2<br>dr2000p_test3<br>dr2000p_test4<br>dr2000p_test5<br>dr2000p_test5<br>dr2000p_test6 | Edit<br>Drop<br>Copy SQ<br>Create N<br>Create N<br>Create N<br>Create N | L to Clipboard<br>ew Schema<br>ew Table<br>ew View<br>ew Procedure / Function |
| -                                                                                                    | Refresh                                                                 |                                                                               |

FIGURE 80 - CREATING A NEW DB SCHEMA

On the next form, give the new schema a name (which will be the database name) such as <u>"Platinum"</u>

| Create new | Schema                                                           | × |
|------------|------------------------------------------------------------------|---|
| Ę          | Please enter a name for the new schema.<br>Schema name: Platinum |   |
|            | OK Cancel                                                        |   |

FIGURE 81 - SCHEMA NAME

You can then close the MySQL Database administrator tool.

### LOADING DATABASE DEFAULT VALUES

Once started, the Platinum Server will create and populate necessary tables in the database. If the schema creation fails please locate server's log files and contact M. H. Corbin technical support.

To verify the database was created correctly, you can re-open the MySQL Administration utility, select the "Catalogs" icon, and then select the "Platinum" database. You should see a list of tables get populated in the main window, as:

| MySQL Administrator - root@10.                                          | .150.8.7:3306       |              |          |              |              |                   |
|-------------------------------------------------------------------------|---------------------|--------------|----------|--------------|--------------|-------------------|
| <u>File E</u> dit <u>V</u> iew <u>T</u> ools <u>W</u> indow <u>H</u> el | lφ                  |              |          |              |              |                   |
| Server Information                                                      | Colores Tobles Long | 1.           | · La ·   | 1            |              |                   |
| Schema Tables   Schema Indices   Views   Stored procedures              |                     |              |          |              |              |                   |
|                                                                         | dr2000p test1       |              |          |              |              |                   |
| Startup Variables                                                       | All tables of the   | dr2000p_test | 1 schema |              |              |                   |
| 🛃 User Administration                                                   |                     |              |          |              |              |                   |
| 😺 Server Connections                                                    | Table Name 🔺        | Engine       | Rows     | Data length  | Index length | Update time       |
| Health                                                                  | accessgrouprig      | InnoDB       | 0        | 16 kB        | 16 kB        |                   |
|                                                                         | accessgroups        | InnoDB       | 2        | 16 kB        | OB           |                   |
| Server Logs                                                             | alertcontacts       | InnoDB       | 0        | 16 kB        | 16 kB        |                   |
| 🗃 Replication Status                                                    | alerts              | InnoDB       | 0        | 16 kB        | 08           |                   |
| arkun                                                                   | auditlog            | InnoDB       | 39       | 16 kB        | UB           |                   |
|                                                                         |                     | InnoDB       | 6        | 16 kB        | 16 kB        |                   |
| Restore                                                                 | devicegroupme       | InnoDB       | 2        | 16 kB        | 32 kB        |                   |
| 🚰 Catalogs                                                              |                     | InnoDB       | 1        | 16 kB        | UB           |                   |
|                                                                         |                     | InnoDB       | 0        | 16 kB        | OB           |                   |
|                                                                         |                     | InnoDB       | 2        | 16 kB        | 48 kB        |                   |
| chemata                                                                 | devicetomap         | InnoDB       | 1        | 16 kB        | 32 kB        |                   |
| <u>~</u>                                                                | devicetypes         | InnoDB       | 6        | 16 kB        | 48 kB        |                   |
| 🗧 dr2000p test1                                                         | media               | InnoDB       | 15210    | 26.5 MB      | 32 kB        |                   |
| dr2000p test10                                                          |                     | InnoDB       | U        | 16 kB        | 16 kB        |                   |
| dr2000p test2                                                           | mediagroups         | InnoDB       | 3        | 16 kB        | UB           |                   |
| dr2000p test3                                                           |                     | InnoDB       | 8        | 16 kB        | 16 kB        |                   |
| dr2000p_test4                                                           | nodes               | InnoDB       | 1        | 16 kB        | UB           |                   |
| dr2000p test5                                                           | operations          | InnoDB       | 1        | 16 kB        | 16 KB        |                   |
| dr2000p test6                                                           | operationscript     | InnoDB       | 1        | 16 kB        | 32 kB        |                   |
| dr2000p test7                                                           | paramproperties     | InnoDB       | 115      | 48 kB        | 16 kB        |                   |
| dr2000p test8                                                           | paramvalues         | InnoDB       | 1/       | 16 kB        | UB           |                   |
| dr2000p_test9                                                           |                     | InnoDB       | 21       | 16 kB        | UB           |                   |
| dr2000p-alex                                                            |                     | InnoDB       | U<br>10  | 16 KB        | 32 kB        |                   |
| dr2000p-brandon                                                         | types               | InnoDB       | 19       | 16 kB        | UB           |                   |
| dr2000p-petras                                                          | users               | InnoDB       | 2        | 16 kB        | 16 KB        |                   |
| 🧃 information_schema                                                    | Num. of Tables: 2   | 5 Rows:      | 15.4     | 57 Data Len: | 26.9 MB      | Index Len: 384 kB |
| 🧧 mysql                                                                 |                     |              |          |              |              |                   |
|                                                                         | Details >>          | Create       | e Table  | Edit Table   | Maintenan    | ce Refresh        |
|                                                                         |                     |              |          |              |              |                   |
| ,                                                                       |                     |              |          |              |              |                   |
| )                                                                       |                     |              |          |              |              |                   |

FIGURE 82 - PROPERLY CREATED PLATINUM SERVER DATABASE

# CREATING THE ODBC DSN (MYSQL)

Once complete, you will have to run the Microsoft ODBC Administrator to create a DSN for accessing the MySQL database. Go to the Control Panel, then to Administrative Tools, and then to Data Sources (ODBC). Select the "System DSN" tab. Click the "Add". Select the MySQL ODBC 3.51 driver:

| Create New Data Source | Select a driver for which you want to set up a data source                                                                                                    | ×. |
|------------------------|----------------------------------------------------------------------------------------------------|----|
|                        | Name       V         Microsoft ODBC for Oracle       2.         Microsoft Paradox Driver (*.db.)       4.         Microsoft Paradox-Treiber (*.db.)       4.         Microsoft Text Driver (*.txt; *.csv)       4.         Microsoft Text-Treiber (*.txt; *.csv)       4.         Microsoft Visual FoxPro Driver       6.         Microsoft Visual FoxPro-Treiber       6.         MySQL ODBC 3.51 Driver       3.         SQL Server       21 |    |
|                        | < <u>B</u> ack Finish Cance                                                                                                    | el |

FIGURE 83 - MYSQL ODBC 3.51 DRIVER

On the next screen, fill out the properties for the DSN. It is probably easiest to specify the password and database name on this form instead of typing them out in the Platinum Server configuration file. Only the options on the first tab (login) are required to be modified. Once you have filled out the form, test the connection to make sure it works with the **Test** button: As shown on the next page:

| Connector/ODBC 3     | 3.51.12 - Configure Data Source Nam | e <b>? X</b>                                |
|----------------------|-------------------------------------|---------------------------------------------|
| Connector            | /ODBC                               | MySQL                                       |
| Login Connect Op     | ions Advanced                       | Database                                    |
| Data Source Name     | Platinum<br>Platinum DSN            | The database to be current upon<br>connect. |
| Server               | 10.150.8.7                          | Optional Yes<br>Default [none]              |
| User                 | root                                |                                             |
| Password<br>Database | Platinum                            |                                             |
|                      |                                     |                                             |
| <u>T</u> est         | Diagnostics >> Ok                   | <u>Cancel</u> <u>H</u> elp                  |

FIGURE 84 - DSN PROPERTIES

# PLATINUM SERVER INSTALLATION

To install the platinum server, you must download the Platinum Server installer (MSI). The Platinum Server installer, and all other components, can be found on the downloads directory within the Platinum Server website, at

http://www.mhcorbin.com/.

#### Prerequisites:

- Database installation and creation
- ODBC installation and DSN creation
- Dialogic Telephony card installation
- Text-to-speech engine and voice pack installation

#### WINDOWS INSTALLER

Extract the zip file and run setup.exe. Ensure that the login user has Administrative Privileges. Tap "Next>"

| 🔂 Platinum Server                                                                                                    |
|----------------------------------------------------------------------------------------------------|
| Welcome to the Platinum Server Setup Wizard                                                                                                    |
| The installer will guide you through the steps required to install the Platinum Server 1.3.02 on your computer.                                                                                                    |
| WARNING: This computer program is protected by copyright law and international treaties.<br>Unauthorized duplication or distribution of this program, or any portion of it, may result in severe civil<br>or criminal penalties, and will be prosecuted to the maximum extent possible under the law. |
| Cancel < Back Next >                                                                                                    |

Read the installation notes and tap "Next >"

| 🛃 Platinum Server 📃 🔍                                                                                                    |
|----------------------------------------------------------------------------------------------------|
| Platinum Server Information                                                                                                    |
|                                                                                                    |
| The Platinum server requires several components that this installer does not include. Specifically, this installer does <b>not</b> perform the following functions:                                                                                                    |
| <ul> <li>Install and/or configure the Intel Dialogic telephony card</li> <li>Install and/or configure the Database used by Platinum.</li> <li>Install and/or configure the Nuance Text-To-Speech engine.</li> <li>Build or supply a licensing file required by the Platinum Server.</li> </ul> |
| If you plan to use a Dialogic telephony card and have not yet installed this card, please cancel this installation now and perform the Dialogic installation first.                                                                                                    |
| Cancel < Back Next >                                                                                                    |

Change the Installation Folder only if required. Tap "Next >"

| 🖶 Platinum Server                                                                      | _ 🗆 🗙                   |
|----------------------------------------------------------------------------------------|-------------------------|
| Select Installation Folder                                                             |                         |
| The installer will install Platinum Server to the following folder.                    |                         |
| To install in this folder, click "Next". To install to a different folder, enter it be | elow or click "Browse". |
| <u>F</u> older:                                                                        |                         |
| C:\Program Files (x86)\M. H. Corbin Inc\Platinum Server\                               | Browse                  |
|                                                                                        | Disk Cost               |
|                                                                                        |                         |
|                                                                                        |                         |
|                                                                                        |                         |
|                                                                                        |                         |
| Cancel < Back                                                                          | Next >                  |

The Application is now ready to be installed. Tap "Next >"

| 🙀 Platinum Server                            |                     |        |        |
|----------------------------------------------|---------------------|--------|--------|
| Confirm Installation                         |                     |        |        |
| The installer is ready to install Platinum S | erver on your compu | iter.  |        |
| Click "Next" to start the installation.      |                     |        |        |
|                                              |                     |        |        |
|                                              |                     |        |        |
|                                              |                     |        |        |
|                                              |                     |        |        |
|                                              |                     |        |        |
|                                              |                     |        |        |
|                                              |                     |        |        |
|                                              | Cancel              | < Back | Next > |

If the installation is interrupted and rolled back, this means that there are some .Net Framework Patches missing. Complete all Windows Updates and try again.

The Setup Wizard is now displayed:

- Enter the DSN name from the DSN creation step above. This should be a string in the form "DSN=NAME". UID and PWD are only required if they weren't previously saved in the DSN name creation.
- The Node ID is 100 by default. This only needs to be changed in Multi-server installations and is outside the scope of this document. Please reference the Multi-Server Admin Guide for more details.
- Hostname or IP defaults to 0.0.0.0. By using all zeros, the Platinum Server will listen on all IP interfaces. If for security reasons this isn't acceptable, set the IP address of the interface to listen on.
- Port defaults to 3000. Usually this is ok, but if the server already has a process listening on 3000, or there are network conditions preventing traffic on 3000, it can be changed. Be sure to note this change during the Platinum Client connection attempts.
- Check the necessary options for TTS, Dialogic, and Windows Service

Tap "Ok"

| Platinum Server                                                                                                    |  |    |
|----------------------------------------------------------------------------------------------------|--|----|
| Platinum Server Setup Wizard<br>Please specify the following configuration properties to<br>complete your installation:          |  |    |
| Database DSN name:       DSN=Platinum         Node ID:       100         Host name or IP:       0.0.0.0         Port:       3000 |  |    |
|                                                                                                    |  | Ok |

You will be notified that the System service has been created and that the System DSN is now required. Tap "OK".

| Platinum | Server Installation Success                                                                                                    | × |
|----------|----------------------------------------------------------------------------------------------------|---|
| 1        | The Platinum Server has successfully been installed as a Windows<br>system service. Please make sure your ODBC System DSN has<br>been properly created before you start the Platinum Server<br>service. |   |
|          | OK                                                                                                    |   |

You will be warned that an valid license file is required. Tap "OK".

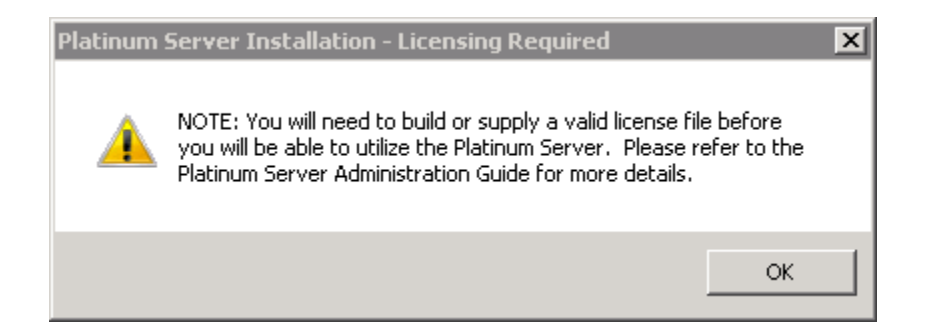

Installation is now complete. Tap "Close".

| 🙀 Platinum Server                                                                  |       |
|------------------------------------------------------------------------------------|-------|
| Installation Complete                                                              |       |
| Platinum Server has been successfully installed.                                   |       |
| Click "Close" to exit.                                                             |       |
|                                                                                    |       |
|                                                                                    |       |
|                                                                                    |       |
|                                                                                    |       |
|                                                                                    |       |
| Please use Windows Update to check for any critical updates to the .NET Framework. |       |
|                                                                                    |       |
| Cancel < Back                                                                      | Close |

The Platinum Server installer application will create the directories and install the various EXE and DLL files required by the software. This installer will also setup the Platinum Server, and will present the user with forms to select the DSN and phone lines to be used by the Platinum Server. After the installer is completed, you will need to start the service using the Control Panel services applet, or by running the Platinum Server from the command line (see the section entitled "Platinum Server Command Line Options" for more information on running Platinum Server from the console window).

#### Platinum Server file manifest:

| DR2000P.exe           | Server executable                                            |
|-----------------------|--------------------------------------------------------------|
| awUtils.DLL           | Utility module                                               |
| LogMan.DLL            | logging manager                                              |
| wav2bin.DLL           | WAV file utility routines                                    |
| AWCommRes.DLL         | communications resources manager                             |
| AWDevHAR.DLL          | Digital HAR device module                                    |
| AWDevAHAR.DLL         | Analog HAR device module                                     |
| awDevMTK.DLL          | Metretek Beacon device module                                |
| awDevRC200.DLL        | RC200 beacon device module                                   |
| awDevAP55.DLL         | AP55 HAR device module                                       |
| awDevPGR.DLL          | Pager beacon device module                                   |
| awDevIBoot.DLL        | iBoot beacon device module                                   |
| awDevSSI.DLL          | SSI sensor device module                                     |
| awDevWebCtl.dll       | Control By Web device module                                 |
| NuanceTTS.DLL         | Text-To-Speech Interface module                              |
| AwClientInterface.DLL | Client API module                                            |
| msvcrt.dll            | Microsoft runtime                                            |
| msvcp60.dll           | Microsoft runtime                                            |
| rssoloapi.dll         | Nuance RealSpeak API module                                  |
| combrk.dll            | Nuance RealSpeak module                                      |
| comrsrc.dll           | Nuance RealSpeak module                                      |
| invisiAPI.DLL         | Metretek Modem control module                                |
| DR2000P.ini           | configuration file (see the Platinum<br>Server User's Guide) |
| readme.txt            | Readme file showing version information                      |

The Platinum Server must be licensed before you will be able to successfully run it. See the "Licensing Your Platinum Server" section of this document for more information.

### LICENSING PLATINUM SERVER

Once installed, the Platinum Server licensing must be setup for the service to be able to start successfully. Typically, license files are generated by M. H. Corbin and distributed to the customer during installation bypassing the need to use the command line licensing tool.

The license file used by the platinum server governs the licensing mode under which the Platinum Server will operate. Platinum Server can be licensed with regards to the following capabilities:

| Client Connections   | limits the number of concurrently connected clients the server will allow. |
|----------------------|----------------------------------------------------------------------------|
| Server Connections   | limits the number of server-to-server connections which are allowed.       |
| Allowed server list  | limits which servers a server can connect to.                              |
| Start Date           | limits the date when the server is allowed to run                          |
| Stop Date            | limits the date when the server is allowed to run                          |
| Server Version       | limits the version of the server that can<br>be run on this machine        |
| Automated Operations | enables/disables AO Manger                                                 |
| Manager              |                                                                            |

By default, none of the above capabilities are enabled, so you must license the server before you will be able to operate it.

Licensing procedure works the following way: after Platinum Server installation start platinum server from the command line with the command line parameter GenerateID. Platinum Server will generate a new installation ID, will encode it and will print it in the console window. Normally customer would contact M. H. Corbin with this encoded installation ID and would get a new license file (server.lic). However, manual licensing can be done using the License.exe command line tool, which is included in one of the ZIP files that can be downloaded from the website. NOTE: The user must know License.exe password to be able to create a license file.

Running the license.exe tool with no parameters will initiate an interactive mode session whereby the user is queried for the licensing capabilities which the installer would like to use. License.exe will ask for installation ID first. You must provide the same string that was generated by the Platinum Server. Also note that copying installation ID from the console window appends additional line feed characters. So paste this string into the text editor (such as Notepad) first, remove all line feeds and provide the latter version of the string to the License.exe.

#### Confidential

When asked for licensing capabilities entering a value of "NA" will enable the server to run with no limitations for the capability being queried.

Running the license.exe tool with the /? command line parameter will print out series of help instructions on the tool's operation.

### CREATING THE ID FILE

Locate the Command Prompt icon in the start menu and right-click on it. A menu will be presented with options, tap on "Run as Administrator". This will ensure that the user is granted administrative privileges required for the ID file creation.

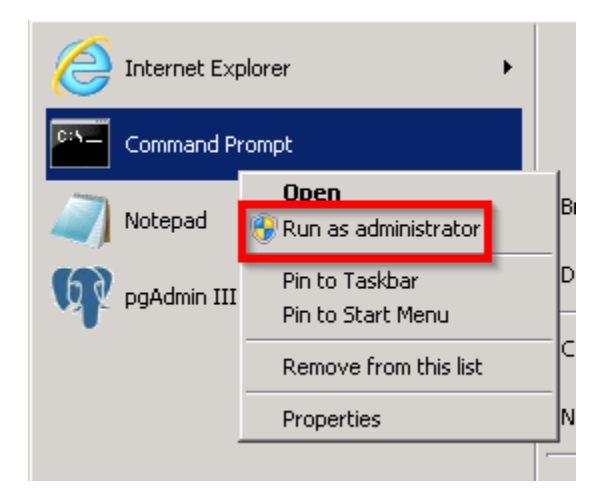

Change the directory to the Platinum server application by issuing the command:

cd "C:\Program Files (x86)\M. H. Corbin Inc\Platinum Server\"

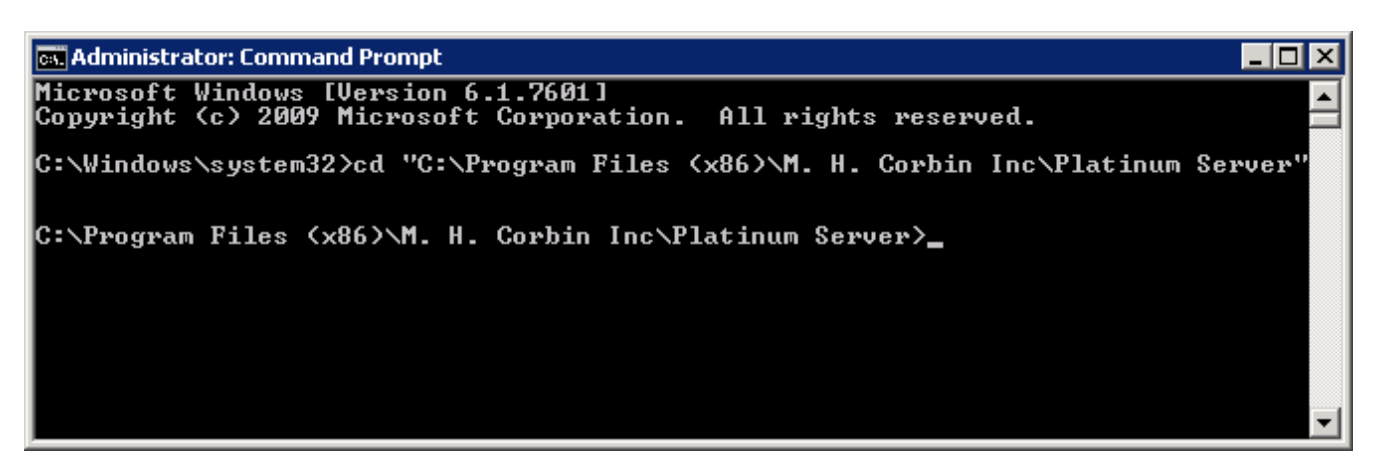

Generate the server ID file by issuing the command:

> DR2000p.exe GENERATEID=server.id

You will see a big string of characters output

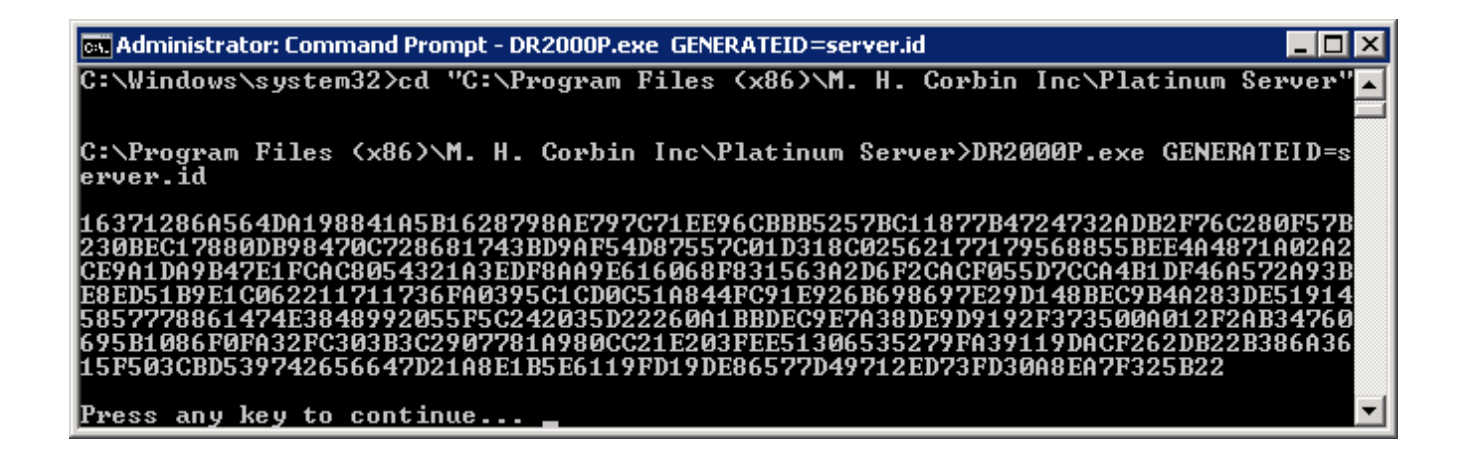

Now, email the server.id file to M. H. Corbin (<u>support@mhcorbin.com</u>) for license file creation. You will be returned a file named "server.lic" which should be placed into this same Server installation directory.

C:\Program Files (x86)\M. H. Corbin Inc\Platinum Server.id

### THE PLATINUM SERVER CONFIGURATION FILE

The platinum server ZIP file contains a default DR2000p.ini file which requires editing to be functional. This file will need to be updated to include the DSN created above, as well as to include several other critical settings that are not pre-configured.

Platinum Server reads this configuration file upon startup to retrieve system settings for the communications, database, log, and remote connection components. This file can reside anywhere on the computer where the Platinum Server is running, but must be accessible by the server. The server finds this file by using the command line option *INI=...* (see below).

```
Example Configuration File:
     (note, not all INI options are in this example)
[Logging]
LogFileDirectory=c:\platinum\logs
LoggingLevel=Normal
CommunicationsMgr=Normal
RoutingMgr=Off
AlertMgr=Off
LibraryMgr=Off
DeviceMgr=Normal
NotificationMgr=Off
ResourceMgr=Off
[Communications]
ListenerHost=192.168.1.10
ListenerPort=3000
NumWorkerThreads=5
DynamicWorkerThreads=1
ScriptFileDirectory= c:\platinum\scriptfiles
```

```
[TextToSpeech]
```

DLLModuleName=c:\platinum\NuanceTTS.dll NuanceInstallDir=c:\program files\scansoft\realspeaksolov4 Normalize\_dbFS=-12

[RemoteNodes]
;Add one line per connection, format is
"Name=Host:Port,SendTimeoutInMS,ReceiveTimeoutInMS"
;MainServer=SRVR:3100,10000,5000

```
[DB]
```

ConnectStr=DSN=Platinum

NumThreads=3

EnableCleanup=0

CleanupRecurrence=01:00:00:00

MaxScheduleAge=07:00:00:00

MaxAuditLogAge=30:00:00:00

MaxParamLogAge=30:00:00:00

```
[General]
ControlledShutdown=0
DevDrvDirectory=
LastFgndScheduleExecuted=221
```

```
[Node]
```

ID=1

```
[COMMRES_TCP]
Library=c:\windows\system32\awCommRes.DLL
```

[COMMRES\_DialDTMF]

Library=c:\windows\system32\awCommRes.DLL

WaitBeforeReusingInMS=5000

DTMFDuration=150

DTMFSpacing=150

Type=TAPI

Line1=8

Line2=9

[ENUM\_COMMRES\_DialDTMF\_TAPI]

LineNumber\_03=RAS VPN Line 0 (VPN)

LineNumber\_04=WAN Miniport (L2TP) (NDPROXY)

LineNumber\_05=LPT1T (NDPROXY)

LineNumber\_07=H323 Line (Microsoft H.323 Telephony Service Provider)

[ENUM\_COMMRES\_DialDTMF\_DIVA]

LineNumber\_00=Dialogic Diva UM-Analog-2 PCI v1 Dev1 Chn1 LineNumber\_01=Dialogic Diva UM-Analog-2 PCI v1 Dev1 Chn2

[COMPATIBILITY] GUIVersionMandatoryBar=1.0.26 GUIVersionLatest=1.0.26 GUIDownloadURL=http://www.intellizone.us/platinum

# CONFIG FILE SETTINGS

[LOGGING]

Settings for the Platinum Server log file.

| Name              | Description                                                                                                    |
|-------------------|----------------------------------------------------------------------------------------------------|
| LogFileDirectory  | Specifies the path of the directory where the log files will be created.<br>Default is current application directory.                                                                                                    |
| LoggingLevel      | <ul> <li>Specifies the default logging level of all the server components.</li> <li>Values can be:</li> <li>OFF</li> </ul>                                                                                                    |
|                   | NORMAL     VERBOSE                                                                                                    |
|                   | FUNCTIONCALLS                                                                                                    |
|                   | Each level will cause more details to be sent to the log file.                                                                                                    |
| CommunicationsMgr | <ul> <li>Specifies a logging level for the communications manager server component. If not present, the default logging level (see above) will be used. Values can be:</li> <li>OFF</li> <li>NORMAL</li> <li>VERBOSE</li> <li>FUNCTIONCALLS</li> </ul>                        |
| RoutingMgr        | <ul> <li>Specifies a logging level for the routing manager server component.</li> <li>If not present, the default logging level (see above) will be used.</li> <li>Values can be: <ul> <li>OFF</li> <li>NORMAL</li> <li>VERBOSE</li> <li>FUNCTIONCALLS</li> </ul> </li> </ul> |
| AlertMgr          | Specifies a logging level for the alert manager server component. If not present, the default logging level (see above) will be used. Values                                                                                                    |

|                 | can be:                                                                                                    |
|-----------------|----------------------------------------------------------------------------------------------------|
|                 | • OFF                                                                                                    |
|                 | • NORMAL                                                                                                    |
|                 | VERBOSE                                                                                                    |
|                 | FUNCTIONCALLS                                                                                                    |
| LibraryMgr      | Specifies a logging level for the alert manager server component. If                                                                                       |
| LISTALYINE      | not present, the default logging level (see above) will be used. Values can be:                                                                            |
|                 | • OFF                                                                                                    |
|                 | • NORMAL                                                                                                    |
|                 | • VERBOSE                                                                                                    |
|                 | • FUNCTIONCALLS                                                                                                    |
| DeviceMgr       | Specifies a logging level for the alert manager server component. If<br>not present, the default logging level (see above) will be used. Values<br>can be: |
|                 | • OFF                                                                                                    |
|                 | • NORMAL                                                                                                    |
|                 | • VERBOSE                                                                                                    |
|                 | • FUNCTIONCALLS                                                                                                    |
| NotificationMgr | Specifies a logging level for the alert manager server component. If<br>not present, the default logging level (see above) will be used. Values<br>can be: |
|                 | • OFF                                                                                                    |
|                 | • NORMAL                                                                                                    |
|                 | • VERBOSE                                                                                                    |
|                 | • FUNCTIONCALLS                                                                                                    |
| ResourceMgr     | Specifies a logging level for the alert manager server component. If not present, the default logging level (see above) will be used. Values can be:       |
|                 | • OFF                                                                                                    |
|                 | • NORMAL                                                                                                    |

| VERBOSE         |
|-----------------|
| • FUNCTIONCALLS |

[COMMUNICATIONS]

Settings for the communications server.

| Name                 | Description                                                                                                    |
|----------------------|----------------------------------------------------------------------------------------------------|
| ListenerHost         | Specifies the IP address or host name of the current computer<br>which will be used to create the listening socket on. Default is<br>127.0.0.1                                                                                                    |
| ListenerPort         | Specifies the port number (1 – 65535) for the listening socket.<br>Default is 8080.                                                                                                    |
| NumWorkerThreads     | Specifies the number of communications worker threads to be created upon startup. From 1 to 20 threads can be specified. Default is 5.                                                                                                    |
| DynamicWorkerThreads | Specifies whether or not the communications server can create<br>additional worker threads to accommodate higher workloads.<br>Values of 1 (yes) or zero (no) are allowed. Default is 1.                                                                                                    |
| ScriptFileDirectory  | Specifies the path of the directory where the communications<br>server script files will be created. Default is current application<br>directory. These script files are logs of all communications activity<br>to and from connected clients.                                                                                                    |
| Tracing              | Specifies that the server should create a low level trace file for all<br>communications. Each connection will generate a separate file<br>which will be created in the same directory as the platinum server<br>binary and will have a name consisting of the<br>{UserName}.{ComputerName}.log for user connections, or<br>{NodeID}.{NodeName}.log for server connections. |
|                      | This is intended for diagnostics. Changes to this setting are effective immediately without restarting.                                                                                                    |

[REMOTENODES]

This section is slightly different than all other sections. Each entry represents a remote platinum server with which this server should create an outbound connection to. The name entry used below can be anything you wish to call it, however the connection information following the name must be correct.

| Name   | Description                                                                                                    |
|--------|----------------------------------------------------------------------------------------------------|
| {Name} | A name for the remote node which this line connects to. This can<br>be any name you wish to assign the remote node, and is only used<br>for identification purposes within this configuration file. |
|        | The value of the name must be in the following format:<br>Host:Port,SendTimeout,ReceiveTimeout                                                                                                    |
|        | Changes in this section of the config file will be picked up live by<br>the server during runtime. New lines will be connected to, and<br>removed lines will be disconnected from.                  |

Example:

[RemoteNodes] Server1=192.168.1.10:8080,5000,5000 Server2=192.168.1.11:8080,7000,7000

[DB]

Database settings.

| Name       | Description                                                  |
|------------|--------------------------------------------------------------|
| ConnectStr | DSN connection string. Must be a valid ODBC DSN. There is no |

|                      | default setting.                                                                                                    |
|----------------------|----------------------------------------------------------------------------------------------------|
| NumThreads           | Number of database worker threads to create and use. Default is<br>1. Values can be between 1 and 20. Higher values will improve<br>response times if many users are concurrently connected. |
| EnableCleanup        | Enables the cleanup of the database schedule and media tables of unused items. Default is 0 (disabled).                                                                                      |
| CleanupRecurrence    | {days}:{hours}:{minutes}:{seconds} Specifies the database cleanup recurrence schedule. Default is 01:00:00:00 (1 day).                                                                       |
| MaxScheduleAge       | {days}:{hours}:{minutes}:{seconds} Specifies the maximum age of<br>an expired schedule before it will be removed. Default is<br>07:00:00:00 (7 days).                                        |
| MaxAuditLogAge       | {days}:{hours}:{minutes}:{seconds} Specifies the maximum age of the audit log entry before it is removed. Default is 30:00:00:00 (30 days).                                                  |
| MaxParamLogAge       | {days}:{hours}:{minutes}:{seconds} Specifies the maximum age of<br>the device parameter log entry before it is removed. Default is<br>30:00:00:00 (30 days).                                 |
| MaxDeviceMediaLogAge | {days}:{hours}:{minutes}:{seconds} Specifies the maximum age of<br>the device media log entry before it is removed. Default is<br>30:00:00:00 (30 days).                                     |

# [NODE]

### Server instance settings.

| Name | Description                                                                                                    |
|------|----------------------------------------------------------------------------------------------------|
| ID   | The Node ID of this instance of the Platinum Server. This must be<br>set to the same value that is contained in the Platinum Server<br>Database Node table. |

# [COMMRES\_TCP]

# TCP Communications resource server settings.

| Name                  | Description                                                                                                    |
|-----------------------|----------------------------------------------------------------------------------------------------|
| Library               | Specifies the full DLL filename/path for the awCommRes.DLL file for TCP operations.                                                                                                    |
|                       | NOTE: this DLL is usually also used for the analog phone line resource setting (see below).                                                                                                    |
| MaxAvailable          | Specifies maximum number of sockets available for the server to use. Default value is 1000.                                                                                                    |
| WaitBeforeReusingInMS | Number of milliseconds to wait before reusing a socket. Default<br>value is 0.<br>NOTE: Resource Manager reuses communication resources in the<br>FIFO (first in first out) order. If this value is set and the next socket<br>available would have to wait before being reused, ResourceMgr<br>will create a new socket. If total number of sockets created<br>reaches MaxAvailable (see above) ResourceMgr will wait before<br>returning the next available socket to the device driver. |

### [COMMRES\_DIALDTMF]

Dialup Communications resource server settings.

| Name                  | Description                                                                                                    |
|-----------------------|----------------------------------------------------------------------------------------------------|
| Library               | Specifies the full DLL filename/path for the awCommRes.DLL file<br>for dialup operations.                                                          |
|                       | (see above).                                                                                                    |
| WaitBeforeReusingInMS | Number of milliseconds to wait before reusing a phone line.<br>Default value is 5000 (5 seconds).                                                  |
| DTMFDuration          | DTMF tone duration in milliseconds. Default value is 150. This is a system-wide setting that affects all lines of the telephony device             |
| DTMFSpacing           | Pause between DTMF tones in milliseconds. Default value is 150.<br>This is a system-wide setting that affects all lines of the telephony<br>device |
| Туре                  | Specifies what type phone line resource to use when calling analog DTMF devices. Possible values are TAPI and DIVA. The default value is TAPI.     |

|       | When TAPI resource type is specified the server will use line       |
|-------|---------------------------------------------------------------------|
|       | devices from the ENUM_COMMRES_DialDTMF_TAPI section.                |
|       | When DIVA resource type is specified the server will use line       |
|       | devices from the ENUM_COMMRES_DialDTMF_DIVA section.                |
|       | Note: Dialogic TAPI lines can only be used on a 32-bit OS thus use  |
|       | Dialogic DIVA lines on 64-bit systems.                              |
|       |                                                                     |
| Line1 | Specifies the first line from the [ENUM_COMMRES_DialDTMF]           |
|       | section which is to be used by Platinum Server for dialup calls.    |
| Line2 | Specifies the second line from the [ENUM_COMMRES_DialDTMF]          |
|       | section which is to be used by Platinum Server for dialup calls.    |
| LineX | Same as above for each additional phone line. Platinum Server       |
|       | will not use lines that are not assigned in this section for making |
|       | outbound analog phone calls.                                        |
|       |                                                                     |

#### [ENUM\_COMMRES\_DIALDTMF\_TAPI]

Contains a listing of the available TAPI phone line resources found on the computer. Each line in this section contains a phone resource that can be assigned to the Platinum Server in the COMMRES\_DialDTMF section (see above) when resource type specified is TAPI. This section of the configuration file is created each time the server is restarted. Do not attempt to edit this section as you changes will be erased upon the next restart of the server.

| Name          | Description                                                                                                    |
|---------------|----------------------------------------------------------------------------------------------------|
| LineNumber_xx | Specifies a line number (xx) of a dialup phone resource.<br>NOTE: Not all resources listed here are capable of placing analog<br>phone calls! |

#### [ENUM\_COMMRES\_DIALDTMF\_DIVA]

Contains a listing of the available DIVA phone line resources found on the computer. Each line in this section contains a phone resource that can be assigned to the Platinum Server in the COMMRES\_DialDTMF section (see above) when resource type specified is DIVA. This section of the configuration file is created each time the server is restarted. Do not attempt to edit this section as you changes will be erased upon the next restart of the server.

| Name          | Description                                                                    |
|---------------|--------------------------------------------------------------------------------|
| LineNumber_xx | Specifies a line number (xx) of a dialup phone resource.                       |
|               | NOTE: Not all resources listed here are capable of placing analog phone calls! |

[GENERAL]

Contains general server settings.

| Name                     | Description                                                              |
|--------------------------|--------------------------------------------------------------------------|
| ControlledShutdown       | This setting is written out by the Platinum Server to determine if       |
|                          | the previous restart was abnormal or not. Do not edit this setting.      |
| DevDrvDirectory          | Specifies the path where the device module DLLs reside. Default          |
|                          | is the current server application path. You only need to change          |
|                          | this setting when you install the device module drivers in a             |
|                          | different directory than the platinum server executable.                 |
| LastFgndScheduleExecuted | This is a setting written to the INI file by the server. It holds the ID |
|                          | of the last foreground schedule executed. Users do not need to           |
|                          | modify (add/edit/remove) this setting.                                   |
| OperationsLogSize        | This setting controls the size of operations log on the server.          |
|                          | When Platinum Client connects to the server it retrieves                 |
|                          | operations log from the server and displays this information in the      |
|                          | Log window. Thus this setting controls initial number of items that      |
|                          | get loaded into the Log window.                                          |
| StrTblFile               | Specifies the path and the name of the file for string resources.        |
|                          | Default value is not set. String resource file is used for localization  |
|                          | of Platinum Server.                                                      |
| StrTblFileTimeStamp      | This setting is set by the Platinum Server whenever string resource      |
|                          | file is used. It keeps track of changes in the file that cause re-       |
|                          | initialization of the device parameter information in the database.      |
| LicenseFile              | Specifies fully qualified path to the license file to use. Note that     |
|                          | multiple server instances on the same machine are allowed as             |
|                          | long as they use different license files.                                |

### [TEXTTOSPEECH]

Contains Text-To-Speech module settings. More settings may created in the future to accommodate other vendor's Text To Speech engines.

| Name             | Description                                                                                                    |
|------------------|----------------------------------------------------------------------------------------------------|
| DLLModuleName    | Specifies the path where the Platinum Server text-to-speech module DLL resides (NuanceTTS.DLL). If this setting is not present, |
|                  | no TTS module will be loaded.                                                                                                   |
| NuanceInstallDir | Specifies the path where the Nuance TTS install resides. This                                                                   |
|                  | setting is only used when the Nuance 115 module is installed.                                                                   |
| NuanceDictionary | Specifies the path/filename of the Nuance dictionary file to use when performing TTS operations. The dictionary file is used to |
|                  | customize the pronunciation of words and symbols. If not                                                                        |
|                  | specified (the default), then no dictionary will be loaded.                                                                     |
| Normalize_dbFS   | Specifies normalization power level of TTS generated audio files                                                                |
|                  | with the reference being full scale value (127 for 8 bit audio and                                                              |
|                  | 32767 for 16 bit audio). Default value is -12. In order to make TTS                                                             |
|                  | generated files louder increase this value (e.g9) but do not                                                                    |
|                  | exceed 0. dbFS stands for dB Full Scale.                                                                                        |

### [COMPATIBILITY]

Contains client/server version compatibility information. NOTE: compatibility check is done entirely by the client.

| Name                     | Description                                                                                                    |
|--------------------------|----------------------------------------------------------------------------------------------------|
| GUIVersion Mandatory Bar | Specifies the oldest (minimum) client version required to properly<br>work with this version of the server. If the client with the version<br>number smaller than this setting connects to the server it should<br>prompt user about mandatory upgrade and should not send any<br>other requests to the server. |
| GUIVersionLatest         | Specified the latest known version of the client. If upon connecting to the server client detects that its version is older than the value specified in this setting it will prompt user about optional upgrade.                                                                                                |
| GUIDownloadURL           | Specifies the URL where the latest version of the client software                                                                                                    |

| can be downloaded. |
|--------------------|
|                    |

# [ALERTS]

Contains information required by the Alert Manager for sending email notifications.

| Name            | Description                                                      |
|-----------------|------------------------------------------------------------------|
| TimerIntervalMS | Specifies the time interval (in Milliseconds) between checks for |
|                 | alert conditions. The default is 10000 (10 seconds).             |
| SMTPHost        | The SMTP host name or IP. The default is an empty string, which  |
|                 | will disable any alerts from being sent.                         |
| SMTPPort        | The SMTP port number. The default is 0, which will disable any   |
|                 | alerts from being sent.                                          |
| SMTPUser        | The SMTP user name to use when connecting to the SMTP server.    |
| SMTPPassword    | The user password for the SMTP user name.                        |
| SMTPFrom        | The from address to use when sending the notification.           |

### [AUTOMATEDOPERATIONS]

Contains information required by the Automated Operations Manager.

| Name            | Description                                                                                                    |
|-----------------|----------------------------------------------------------------------------------------------------|
| TimerIntervalMS | Specifies the time interval (in Milliseconds) between checks for automated operations. The default is 10000 (10 seconds).                        |
| ScriptingEngine | Path and name of the scripting engine DLL. This is an optional parameter. AOMgr will run automated operations only when this value is specified. |

PLATINUM SERVER COMMAND LINE OPTIONS

The Platinum Server executable, DR2000P.exe, can be run from the command line. It supports the following command line flags:

| Option Name   | Description                                                                                                    |  |  |  |  |  |
|---------------|----------------------------------------------------------------------------------------------------|--|--|--|--|--|
| HELP or H     | Prints command line help information                                                                                                    |  |  |  |  |  |
| INSTALL       | Installs the executable as a service in the NT service list, using the command line options specified. Can be combined with the START flag. |  |  |  |  |  |
| REMOVE        | Removes the executable from the NT service list. Will also stop the service if it is running. Can be combined with the STOP flag.           |  |  |  |  |  |
| START         | Starts the service. The service must have been installed for this command to work.                                                          |  |  |  |  |  |
| STOP          | Stops the service. The service must have been installed for this command to work.                                                           |  |  |  |  |  |
| CONSOLE       | Runs the executable as a console application (i.e. within a command window).                                                                |  |  |  |  |  |
| DUMPTAPI      | Outputs TAPI line information to configuration file.                                                                                        |  |  |  |  |  |
| DEPENDENCIES= | Sets the service dependency list to the services specified.                                                                                 |  |  |  |  |  |
|               | Ie, DEPENDENCIES=MySQL Dialogic would set the Platinum Server to be dependent on the MySQL and Dialogic services.                           |  |  |  |  |  |
| GENERATEID=   | Creates a licensing ID string. This string is placed into the file name specified after the = sign.                                         |  |  |  |  |  |
|               | le, GENERATEID=c:\id.txt                                                                                                    |  |  |  |  |  |
|               | If the = sign is not present, the ID is printed into the console window.                                                                    |  |  |  |  |  |

Examples:

DR2000P INSTALL START INI=c:\windows\dr2000p.ini DR2000P CONSOLE INI=c:\windows\dr2000p.ini Additionally, the following name/value pairs can be specified on the command line. Any name/value pairs defined on the command line will override corresponding values specified in the configuration file. Only the INI setting is required to be present:

| Name=Value              | Description                                                                                                    |  |  |  |  |  |
|-------------------------|----------------------------------------------------------------------------------------------------|--|--|--|--|--|
| Name={value}            | Specifies the value of the service name to use                                                                                                    |  |  |  |  |  |
| Dependencies            | Specifies the ' ' separated list of service dependencies, e.g.<br>Dependencies="MySQL Dialogic MSSQL". Note that you have to use<br>quotes around this value since command prompt window will<br>interpret ' ' as pipe command. This value is used only in conjunction<br>with INSTALL command line flag. |  |  |  |  |  |
| INI={path/file}         | Specifies the path/filename of the configuration file which this instance of Platinum Server should use. The default is to look for DR2000p.ini in the same directory as the executable resides.                                                                                                    |  |  |  |  |  |
| LoggingLevel={value}    | Specifies the logging level. Values can be:                                                                                                    |  |  |  |  |  |
|                         | • OFF                                                                                                    |  |  |  |  |  |
|                         | • NORMAL                                                                                                    |  |  |  |  |  |
|                         | • VERBOSE                                                                                                    |  |  |  |  |  |
|                         | • FUNCTIONCALLS                                                                                                    |  |  |  |  |  |
|                         | Each level will cause more details to be sent to the log file.                                                                                                    |  |  |  |  |  |
| ListenerHost={value}    | Specifies the value of the host name or IP for which the service will listen for request. Default value is 127.0.0.1                                                                                                    |  |  |  |  |  |
| ListenerPort={value}    | Specifies the Port number for listening/receiving connections. Valid values are 1-65534. Default value is 8080.                                                                                                    |  |  |  |  |  |
| LogFileDirectory={path} | Specifies the path to the directory where Platinum Server will create all log files.                                                                                                    |  |  |  |  |  |
| Delay={value}           | Specifies startup delay in milliseconds. This value is primarily used by the pilot service when restarting main Platinum Server.                                                                                                    |  |  |  |  |  |
| DumpStrTbl={path/file}  | Forces Platinum Server to output string literals to an external string<br>table file specified by {path/file}. This can be used for product<br>localization or for customizing error/info messages, device parameter<br>names and descriptions or SQL statements.                                         |  |  |  |  |  |
| GenerateID={path/file}  | Specifies path and name of the file to write installation ID to. In addition to writing newly generated installation ID to the file it also                                                                                                    |  |  |  |  |  |

| prints this ID to the console window. |
|---------------------------------------|
|                                       |

Examples:

DR2000P CONSOLE INI=c:\windows\dr2000p.ini

DR2000P CONSOLE LogFileDirectory=c:\ LoggingLevel=VERBOSE

# TEXT TO SPEECH

#### NUANCE REALSPEAK SOLO V4.0

Installation of the Text-To-Speech engine from Nuance involves purchasing a license for each voice pack you wish to install. Each voice is automatically picked up by the Platinum Server NuanceTTS module and made available for TTS conversion operations.

Install the Nuance TTS Modules by inserting the Nuance CDs into the server's CDROM drive and following the installation instructions (setup.exe). Install the Engine first, followed by each Voice pack.

After the Nuance RS4.0 product and voice packs are installed, you will need to modify the Platinum Server configuration file and create/update the following section:

#### [TextToSpeech]

DLLModuleName={path\filename of the NuanceTTS.DLL file}

NuanceInstallDir={path to Nuance/ScanSoft RealSpeakSolo install directory}

NuanceDictionary={ path to Nuance Dictionary File (optional)}

**On 64-bit machines**, the path to the installation directory needs to be updated to include the "(x86)" in "Program Files"

NuanceInstallDir=c:\program files (x86)\scansoft\realspeaksolov4

NuanceDictionary=C:\Program Files (x86)\ScanSoft\RealSpeakSolov4\...\American English.bdc

Modifications to this configuration section require a Platinum Server restart to before they will be effective.

CUSTOMIZING THE TTS DICTIONARY

The TTS engine can be customized by creating a dictionary file, which specifies how specific words and phrases are to be pronounced. This can be especially useful if the existing pronunciation for a city name, or a highway name, is not acceptable. The dictionary can be used to customize this pronunciation so that it will always be done according to user preferences. Please contact M. H. Corbin technical support for more details.

# STARTING THE SERVICE EXECUTABLE

Once all of the database, TTS, server, and client applications have all been installed, it's time to start the service process.

Open the Windows Services Control Panel. Scroll down to the "M. H. Corbin Platinum Server".

| 📕 Server Manager                                                                                                    |                                          |                                     |                           |         |              |               |          |  |  |  |  |
|----------------------------------------------------------------------------------------------------|------------------------------------------|-------------------------------------|---------------------------|---------|--------------|---------------|----------|--|--|--|--|
| File Action View Help                                                                                                    |                                          |                                     |                           |         |              |               |          |  |  |  |  |
|                                                                                                    |                                          |                                     |                           |         |              |               |          |  |  |  |  |
| 🔚 Server Manager (T3PN-HAR_PLAT)                                                                                                    | Services                                 |                                     |                           |         |              |               |          |  |  |  |  |
| 🕀 환 Roles                                                                                                    | a contra                                 |                                     |                           |         |              |               |          |  |  |  |  |
| 🛨 📷 Features                                                                                                    | Services                                 |                                     | 1                         | 1       | 1            |               |          |  |  |  |  |
| ⊞ Diagnostics     □     □     □     □     □     □     □     □     □     □     □     □     □     □     □     □     □     □     □     □     □     □     □     □     □     □     □     □     □     □     □     □     □     □     □     □     □     □     □     □     □     □     □     □     □     □     □     □     □     □     □     □     □     □     □     □     □     □     □     □     □     □     □     □     □     □     □     □     □     □     □     □     □     □     □     □     □     □     □     □     □     □     □     □     □     □     □     □     □     □     □     □     □     □     □     □     □     □     □     □     □     □     □     □     □     □     □     □     □     □     □     □     □     □     □     □     □     □     □     □     □     □     □     □     □     □     □     □     □     □     □     □     □     □     □     □     □     □     □     □     □     □     □     □     □     □     □     □     □     □     □     □     □     □     □     □     □     □     □     □     □     □     □     □     □     □     □     □     □     □     □     □     □     □     □     □     □     □     □     □     □     □     □     □     □     □     □     □     □     □     □     □     □     □     □     □     □     □     □     □     □     □     □     □     □     □     □     □     □     □     □     □     □     □     □     □     □     □     □     □     □     □     □     □     □     □     □     □     □     □     □     □     □     □     □     □     □     □     □     □     □     □     □     □     □     □     □     □     □     □     □     □     □     □     □     □     □     □     □     □     □     □     □     □     □     □     □     □     □     □     □     □     □     □     □     □     □     □     □     □     □     □     □     □     □     □     □     □     □     □     □     □     □     □     □     □     □     □     □     □     □     □     □     □     □     □     □     □     □     □     □     □     □     □     □     □     □     □     □     □     □     □     □     □     □     □     □     □     □     □     □     □     □     □     □     □     □ | M H Corbin Platinum Server               | Name A                              | Description               | Status  | Startup Type | Log On As     | <u> </u> |  |  |  |  |
|                                                                                                    |                                          | Internet Connection Sharing         | Provides network addr     |         | Disabled     | Local System  |          |  |  |  |  |
| H 🛃 Task Scheduler                                                                                                    | Start the service                        | Internet Explorer ETW Collec        | ETW Collector Service     |         | Manual       | Local System  |          |  |  |  |  |
| Windows Firewall with Adva                                                                                                    |                                          | P Helper                            | Provides tunnel conne     | Started | Automatic    | Local System  |          |  |  |  |  |
| WMT Control                                                                                                    | Description:                             | Resec Policy Agent                  | Internet Protocol secu    |         | Manual       | Network S     |          |  |  |  |  |
| Whit Control                                                                                                    | The Platinum Server Application controls | KtmRm for Distributed Transa        | Coordinates transactio    |         | Manual       | Network S     |          |  |  |  |  |
| Storage                                                                                                    | roadway                                  | Link-Layer Topology Discover        | Creates a Network Ma      |         | Manual       | Local Service |          |  |  |  |  |
|                                                                                                    | ,                                        | M H Corbin Platinum Server          | The Platinum Server A     |         | Automatic    | Local System  |          |  |  |  |  |
|                                                                                                    |                                          | McAfee Framework Service            | Shared component fra      | Started | Automatic    | Local System  |          |  |  |  |  |
|                                                                                                    |                                          | Aree McShield                       | McAfee OnAccess Sca       | Started | Automatic    | Local System  |          |  |  |  |  |
|                                                                                                    |                                          | 🏩 McAfee Task Manager               | Allows scheduling of M    | Started | Automatic    | Local System  |          |  |  |  |  |
|                                                                                                    |                                          | McAfee Validation Trust Prote       | Provides validation tru   | Started | Automatic    | Local System  |          |  |  |  |  |
|                                                                                                    |                                          | Microsoft .NET Framework N          | Microsoft .NET Frame      |         | Disabled     | Local System  |          |  |  |  |  |
|                                                                                                    |                                          | Microsoft .NET Framework N          | Microsoft .NET Frame      |         | Disabled     | Local System  |          |  |  |  |  |
|                                                                                                    |                                          | 🏩 Microsoft .NET Framework N        | Microsoft .NET Frame      | Started | Automatic (D | Local System  |          |  |  |  |  |
|                                                                                                    |                                          | 🏩 Microsoft .NET Framework N        | Microsoft .NET Frame      | Started | Automatic (D | Local System  |          |  |  |  |  |
|                                                                                                    |                                          | 🎑 Microsoft Fibre Channel Platf     | Registers the platform    |         | Manual       | Local Service |          |  |  |  |  |
|                                                                                                    |                                          | 🌼 Microsoft iSCSI Initiator Service | Manages Internet SCS      |         | Manual       | Local System  |          |  |  |  |  |
|                                                                                                    |                                          | 🔍 Microsoft Software Shadow C       | Manages software-bas      |         | Manual       | Local System  |          |  |  |  |  |
|                                                                                                    |                                          | 🎑 Multimedia Class Scheduler        | Enables relative prioriti |         | Manual       | Local System  |          |  |  |  |  |
|                                                                                                    |                                          | 🎑 Net Driver HPZ12                  |                           | Started | Automatic    | Local Service |          |  |  |  |  |
|                                                                                                    |                                          | 🎑 Net.Msmq Listener Adapter         | Receives activation re    |         | Disabled     | Network S     |          |  |  |  |  |
|                                                                                                    |                                          | 🎑 Net.Pipe Listener Adapter         | Receives activation re    |         | Disabled     | Local Service |          |  |  |  |  |
|                                                                                                    |                                          | 🎑 Net. Tcp Listener Adapter         | Receives activation re    |         | Disabled     | Local Service |          |  |  |  |  |
|                                                                                                    |                                          | 🎑 Net. Tcp Port Sharing Service     | Provides ability to shar  |         | Disabled     | Local Service |          |  |  |  |  |
|                                                                                                    |                                          | 🎑 Netlogon                          | Maintains a secure cha    | Started | Automatic    | Local System  |          |  |  |  |  |
|                                                                                                    |                                          | 🔍 Network Access Protection A       | The Network Access Pr     |         | Manual       | Network S     |          |  |  |  |  |
|                                                                                                    |                                          | 🔅 Network Connections               | Manages objects in th     | Started | Manual       | Local System  |          |  |  |  |  |
|                                                                                                    |                                          | 🎑 Network List Service              | Identifies the network    | Started | Manual       | Local Service |          |  |  |  |  |
|                                                                                                    |                                          | 🕵 Network Location Awareness        | Collects and stores co    | Started | Automatic    | Network S     |          |  |  |  |  |
|                                                                                                    |                                          | 🕵 Network Store Interface Serv      | This service delivers n   | Started | Automatic    | Local Service |          |  |  |  |  |
|                                                                                                    |                                          | 🤹 Performance Counter DLL Host      | Enables remote users      |         | Manual       | Local Service |          |  |  |  |  |
|                                                                                                    |                                          | Alerts                              | Performance Loos and      |         | Manual       | Local Service | <b>_</b> |  |  |  |  |
|                                                                                                    | Extended Standard                        |                                     |                           |         |              |               |          |  |  |  |  |
|                                                                                                    |                                          |                                     |                           |         |              |               |          |  |  |  |  |

Right Click on the service name and tap "Start".
| 💽 M H Corbin Platin  | Start         | Pk    |
|----------------------|---------------|-------|
| 🧠 McAfee Framewc     | Stop          | ec    |
| 🔍 McAfee McShield    | Pause         | Fer - |
| 🎑 McAfee Task Mar    | Decime        | vs    |
| 🎑 McAfee Validatior  | Doctort       | ide   |
| 🎑 Microsoft .NET Fi  | Neadarc       | þs:   |
| 🎑 Microsoft .NET Fi  | All Tasks 💦 🕨 | þs:   |
| 🎑 Microsoft .NET Fi  | Defrech       | psi   |
| 🎑 Microsoft .NET Fi  | Kerresit      | þsi - |
| 🎑 Microsoft Fibre C  | Properties    | sti   |
| 🎑 Microsoft iSCSI II |               | þg .  |
| 🎑 Microsoft Softwa   | пер           | Ьg    |
| 🖓 u 🖃                | - · · · -     | • •   |

Watch the status to see if it becomes "Started". In either case, check the log files. To do this, go back to windows explorer and navigate to the Server installation directory. Look for the "Logs" folder.

| 📔 Platinum Server                       |                                                   |                    |                        |        |   |  |
|-----------------------------------------|---------------------------------------------------|--------------------|------------------------|--------|---|--|
| 😋 🕞 🗸 🕨 Program F                       | iles (x86) 🝷 M. H. Corbin Inc 🝷 Platinum Server 👻 | - 🔂                | Search Platinum Server |        | 2 |  |
| Organize 🔻 演 Open Ir                    | nclude in library 🔻 Share with 💌 New folder       |                    |                        | ···· • | 0 |  |
| ★ Favorites                             | Name 🔶                                            | Date modified      | Туре                   | Size   |   |  |
| E Desktop<br>Downloads<br>Recent Places | \mu awCSL                                         | 3/12/2014 11:57 AM | File folder            |        |   |  |
|                                         | 鷆 DB                                              | 3/12/2014 11:57 AM | File folder            |        |   |  |
|                                         | ) Documentation                                   | 3/12/2014 11:57 AM | File folder            |        |   |  |
| 🚍 Libraries                             | 鷆 es                                              | 3/12/2014 11:57 AM | File folder            |        |   |  |
| Documents                               | 📙 Logs                                            | 3/12/2014 12:30 PM | File folder            |        |   |  |
| J Music                                 | 🗾 Арр                                             | 4/9/2013 11:22 AM  | Icon                   | 33 KB  |   |  |
| E Pictures                              | 🚳 awClientInterface.dll                           | 6/11/2013 4:22 PM  | Application extension  | 129 KB |   |  |
| 📑 Videos                                | 🚳 AWCommRes.dll                                   | 6/11/2013 4:23 PM  | Application extension  | 189 KB |   |  |
| 🖳 Computer                              | 🚳 awDevAHAR.dll                                   | 6/11/2013 4:23 PM  | Application extension  | 249 KB |   |  |
|                                         | 🚳 awDevAP55.dll                                   | 6/11/2013 4:23 PM  | Application extension  | 149 KB |   |  |
| 👊 Network                               | 🚳 awDevAxisCam.dll                                | 6/11/2013 4:23 PM  | Application extension  | 89 KB  |   |  |
| <b>T</b>                                | a subouRuoTrooRoc dll                             | 4/11/2012 4:24 DM  | Application extension  | 07 VB  |   |  |
| Logs Date m<br>File folder              | nodified: 3/12/2014 12:30 PM                      |                    |                        |        |   |  |

Open the latest log file and scroll to the bottom. If everything went well, you'll see "No schedules were found for today"

| [12:30:39.041] [I] [TID:<br>[12:30:39.041] [I] [TID:<br>[12:30:39.119] [I] [TID:<br>[12:30:39.119] [W] [TID: | 944] [TTSMgr: Init - TTS DLL Module NuanceTTS.dll was successf<br>944] [Process initialized successfully]<br>1948] [CAWScheduleMgr::LoadTodaysSchedules - Loading schedules<br>1948] [CAWScheduleMgr::LoadTodaysSchedules - No schedules were | ully in for 2' |
|----------------------------------------------------------------------------------------------------|----------------------------------------------------------------------------------------------------|----------------|
|                                                                                                    |                                                                                                    |                |

If instead there is an error, and it's not self-explanatory, contact M. H. Corbin support (<u>support@mhcorbin.com</u>) for assistance.